## **Electronic Control Valve**

Water Filters

a dia

Water Filters

14.0-000

#### Water Filters

1\_\_\_

#### **Electronic Control Valve Features**

- Large LCD display with 48 hours of internal power backup capacitor
- LCD display alternates between time of day, volume remaining or days to regeneration, and tank in service (twin tank systems only)
- Compact turbine meter

QUEST

- · Downflow or upflow regeneration cycles
- Choose from 4 modes of operation: immediate meter regeneration, delayed meter regeneration, delayed time clock regeneration or day of week regeneration
- Continuous flow rate of 20 GPM
- Backwash capacity handles tanks up to 12" diameter for softener applications, 10" for filter applications
- Double backwash capability

| Valve | Specification |
|-------|---------------|
|       |               |

| Valve Material | Fiber Reinforced Polymer |
|----------------|--------------------------|
| Inlet/Outlet   | 3/4", 1", 1-1/4"         |
| Cycles         | 5                        |

|                    | Flow Rates (50 psi Inlet) - Valve Alone |                                         |  |  |  |
|--------------------|-----------------------------------------|-----------------------------------------|--|--|--|
|                    | Continuous (15 psi drop)                | 20 GPM                                  |  |  |  |
| Peak (25 psi drop) |                                         | 26 GPM                                  |  |  |  |
|                    | CV (flow at 1 psi drop)                 | 5.0                                     |  |  |  |
|                    | Max. Backwash (25 psi drop)             | 7 GPM                                   |  |  |  |
| 1                  |                                         | ALL ALL ALL ALL ALL ALL ALL ALL ALL ALL |  |  |  |

| Regeneration      | and the second and the      |
|-------------------|-----------------------------|
| Downflow/Upflow   | Both                        |
| Adjustable Cycles | Yes                         |
| Time Available    | Up to 199 Minutes per Cycle |
|                   |                             |

#### **Meter Information**

| Meter Accuracy Range        | .25 - 15 GPM +/- 5% |
|-----------------------------|---------------------|
| Meter Capacity Range (gal.) | 1 - 60,000          |

#### Dimensions

| Distributor Pilot       | .8125" or 1.05" Pipe O.D. |
|-------------------------|---------------------------|
| Drain Line              | 1/2" NPTF                 |
| Brine Line              | 1600 - 3/8"               |
| Mounting Base           | 2-1/2" - 8 NPSM           |
| Height From Top of Tank | 7-1/2"                    |

#### **Typical Applications**

| Water Softener      | 6" - 12" Diameter |  |  |
|---------------------|-------------------|--|--|
| Iron Filter         | 6" - 10" Diameter |  |  |
| Sediment Filter     | 6" - 10" Diameter |  |  |
| Carbon Filter       | 6" - 10" Diameter |  |  |
| Neutralizing Filter | 6" - 10" Diameter |  |  |

#### Additional Information

| Injector Brine System     | 1600                                          |
|---------------------------|-----------------------------------------------|
| Electrical Rating         | 24 v, 50 Hz, 60 Hz                            |
| Max. VA                   | 8.4                                           |
| Estimated Shipping Weight | Time Clock: 6 lbs<br>Metered Valve: 7 lbs.    |
| Pressure                  | Hydrostatic: 300 psi<br>Working: 20 - 125 psi |
| Temperature               | 34° - 110° F                                  |

UL (powerhead only)

Approvals

#### Options

- · Bypass valve
- Softener or filter control valves
- Backwash filter
- Upflow or downflow regeneration
- Meter or day initiated regeneration
- Double backwash
- · Auxiliary switches

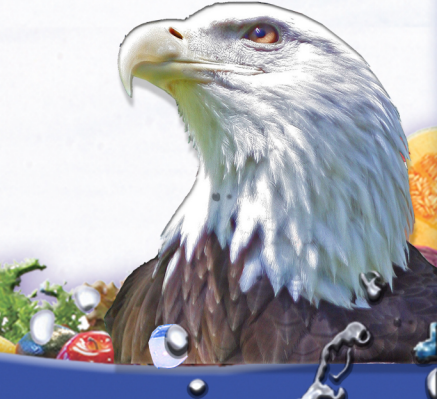

# Model 5600SXT Downflow

## Service Manual

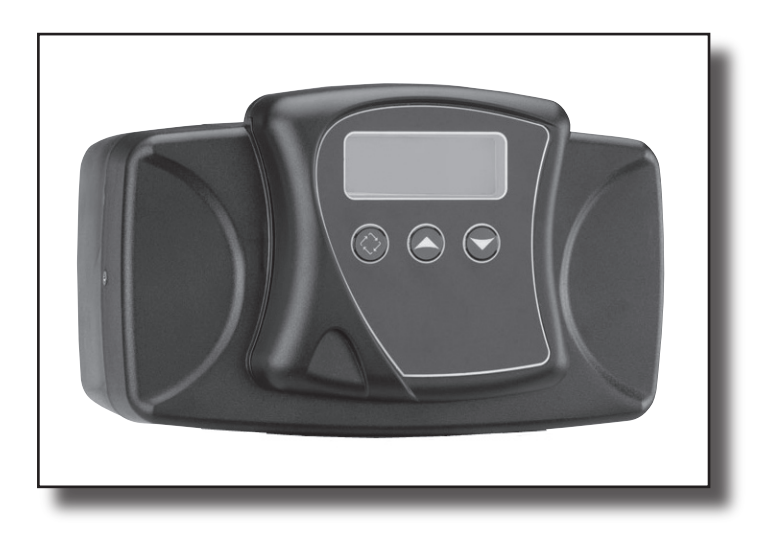

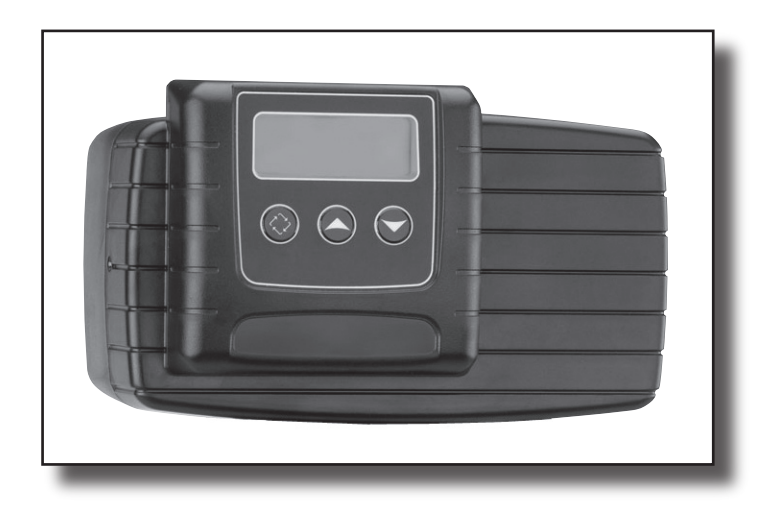

# Table of Contents

| Job Specification Sheet         |    |
|---------------------------------|----|
| Installation Instructions       | 4  |
| Start-Up Instructions           | 5  |
| Timer Features                  | 6  |
| Timer Operation                 | 8  |
| Master Programming Mode Chart   | 10 |
| Master Programming Mode         | 12 |
| User Programming Mode           | 19 |
| Diagnostic Programming Mode     | 21 |
| Control Valve Assembly          | 24 |
| Valve Powerhead Assembly        | 26 |
| 3/4" Turbine Meter Assembly     | 28 |
| Bypass Valve Assembly (Plastic) | 29 |
| Bypass Valve Assembly (Metal)   | 30 |
| 2300 Safety Brine Valve         | 31 |
| 2310 Safety Brine Valve         | 32 |
| Troubleshooting                 | 33 |
| Water Conditioner Flow Diagrams | 36 |
| Wiring Diagram                  | 40 |
| Service Instructions            | 41 |
| Service Assemblies              | 44 |

| <ul> <li>IMPORTANT PLEASE READ:</li> <li>The information, specifications and illustrations in this manual are based on the latest information available at the time of printing. The manufacturer reserves the right to make changes at any time without notice.</li> <li>This manual is intended as a guide for service of the valve only. System installation requires information from a number of suppliers not known at the time of manufacture. This product should be installed by a plumbing professional.</li> <li>This unit is designed to be installed on potable water systems only.</li> <li>This product must be installed in compliance with all state and municipal plumbing and electrical codes. Permits may be required at the time of installation.</li> <li>If daytime operating pressure exceeds 80 psi, nighttime pressures may exceed pressure limits. A pressure reducing valve must be installed.</li> <li>Do not install the unit where temperatures may drop below 32°F (0°C) or above 110°F (43°C).</li> <li>Do not place the unit in direct sunlight. Black units will absorb radiant heat increasing internal temperatures.</li> <li>Do not strike the valve or any of the components.</li> <li>Warranty of this product extends to manufacturing defects. Misapplication of this product may result in failure to properly condition water, or damage to product.</li> <li>A prefilter should be used on installations in which free solids are present.</li> <li>In some applications local municipalities treat water with Chloramines. High Chloramine levels may damage valve components.</li> </ul> |
|----------------------------------------------------------------------------------------------------|
| <ul> <li>In some applications local municipalities treat water with Chloramines. High Chloramine levels may damage valve components.</li> <li>Correct and constant voltage must be supplied to the control valve to maintain proper function.</li> </ul>                                                                                                    |
|                                                                                                    |

# Job Specification Sheet

| Job Nu                 | mher                    |                                                                   |                        |                                  |                           |  |
|------------------------|-------------------------|-------------------------------------------------------------------|------------------------|----------------------------------|---------------------------|--|
| Model I                | Numb                    | er:                                                               |                        |                                  |                           |  |
| Water Hardness:        |                         | ess:                                                              | ppm or apa             |                                  |                           |  |
| Capacity Per Unit:     |                         | Unit:                                                             |                        |                                  |                           |  |
| Mineral Tank Size: Dia |                         |                                                                   | meter:                 | Height:                          |                           |  |
| Salt Se                | tting p                 | per Regeneration:                                                 |                        |                                  |                           |  |
| 1.                     | Тур                     | e of Timer:                                                       |                        |                                  |                           |  |
|                        | Α.                      | 7 Day or 12 Day E                                                 | 3. Meter Initiated     |                                  |                           |  |
| 2.                     | Met                     | er Size:                                                          |                        |                                  |                           |  |
|                        | Α.                      | A. 3/4" Std Range (125 - 2,100 gallon setting)                    |                        |                                  |                           |  |
|                        | В.                      | 3/4" Ext Range (625 - 1                                           | 0,625 gallon setting)  |                                  |                           |  |
|                        | C.                      | 1" Std Range (310 - 5,2                                           | 70 gallon setting)     |                                  |                           |  |
|                        | D.                      | 1" Ext Range (1,150 - 2                                           | 6,350 gallon setting)  |                                  |                           |  |
|                        | E.                      | 1 1/2" Std Range (625 -                                           | 10,625 gallon settin   | g)                               |                           |  |
|                        | F.                      | 1 1/2" Ext Range (3,125                                           | 5 - 53,125 gallon sett | ing)                             |                           |  |
|                        | G.                      | 2" Std Range (1,250 - 2                                           | 1,250 gallon setting)  |                                  |                           |  |
|                        | Η.                      | 2" Ext Range (6,250 - 1                                           | 06,250 gallon setting  | a)                               |                           |  |
|                        | ١.                      | 3" Std Range (3,750 - 6                                           | 3,750 gallon setting)  |                                  |                           |  |
|                        | J.                      | J. 3" Ext Range (18,750 - 318,750 gallon setting)                 |                        |                                  |                           |  |
|                        | K.                      | K. Electronic                                                     |                        |                                  |                           |  |
| 3.                     | Sys                     | tem Type:                                                         |                        |                                  |                           |  |
|                        | Α.                      | A. System #4: 1 Tank, 1 Meter, Immediate, or Delayed Regeneration |                        |                                  |                           |  |
|                        | В.                      | B. System #4: Time Clock                                          |                        |                                  |                           |  |
|                        | C.                      | System #4: Twin Tank                                              |                        |                                  |                           |  |
|                        | D.                      | System #5: 2-5 Tanks, 2                                           | 2 Meters, Interlock    |                                  |                           |  |
|                        | E.                      | System #6: 2-5 Tanks,                                             | 1 Meter, Series Rege   | eneration                        |                           |  |
|                        | F.                      | System #7: 2-5 Tanks,                                             | 1 Meter, Alternating   |                                  |                           |  |
|                        | G.                      | System #9: Electronic (                                           | Only, 2-4 Tanks, Mete  | er per Valve, Alternating        |                           |  |
|                        | Η.                      | System #14: Electronic                                            | Only, 2-4 Tanks, Met   | ter per Valve. Brings units on a | nd offline based on flow. |  |
| 4.                     | Tim                     | er Program Settings:                                              |                        |                                  |                           |  |
|                        | Α.                      | Backwash:                                                         | Minute                 | S                                |                           |  |
|                        | В.                      | Brine and Slow Rinse:                                             | Minute                 | S                                |                           |  |
|                        | C.                      | Rapid Rinse:                                                      | Minutes                | S                                |                           |  |
|                        | D.                      | Brine Tank Refill:                                                | Minute                 | S                                |                           |  |
| 5.                     | Dra                     | in Line Flow Control: _                                           | gpm                    |                                  |                           |  |
| 6.                     | Bri                     | ne Line Flow Controlle                                            | r:                     | gpm                              |                           |  |
| 7.                     | Injector Size#:         |                                                                   |                        |                                  |                           |  |
| δ.                     | ris<br>^                | Unit Type:                                                        |                        |                                  |                           |  |
|                        | A.                      | Hard Water Bypass                                                 |                        |                                  |                           |  |
|                        | D. NO HARD WALER BYPASS |                                                                   |                        |                                  |                           |  |

## Installation Instructions

**WATER PRESSURE:** A minimum of 20 pounds of water pressure is required for regeneration valve to operate effectively.

**ELECTRICAL FACILITIES:** An uninterrupted alternating current (A/C) supply is required. Note: Other voltages are available. Please make sure your voltage supply is compatible with your unit before installation.

**EXISTING PLUMBING:** Condition of existing plumbing should be free from lime and iron buildup. Piping that is built up heavily with lime and/or iron should be replaced. If piping is clogged with iron, a separate iron filter unit should be installed ahead of the water softener.

**LOCATION OF SOFTENER AND DRAIN:** The softener should be located close to a drain to prevent air breaks and back flow.

BY-PASS VALVES: Always provide for the installation of a by-pass valve if unit is not equipped with one.

**CAUTION:** Water pressure is not to exceed 125 psi, water temperature is not to exceed 110°F, and the unit cannot be subjected to freezing conditions.

#### Installation Instructions

- 1. Place the softener tank where you want to install the unit making sure the unit is level and on a firm base.
- 2. During cold weather, the installer should warm the valve to room temperature before operating.
- All plumbing should be done in accordance with local plumbing codes. The pipe size for residential drain line should be a minimum of 1/2". Backwash flow rates in excess of 7 gpm or length in excess of 20' require 3/4" drain line. Commercial drain lines should be the same size as the drain line flow control.
- 4. Refer to the dimensional drawing for cutting height of the distributor tube. If there is no dimensional drawing, cut the distributor tube flush with the top of the tank.
- 5. Lubricate the distributor o-ring seal and tank "o" ring seal. Place the main control valve on tank. Note: Only use silicone lubricant.
- Solder joints near the drain must be done prior to connecting the Drain Line Flow Control fitting (DLFC). Leave at least 6" between the DLFC and solder joints when soldering pipes that are connected on the DLFC. Failure to do this could cause interior damage to the DLFC.
- 7. Teflon tape is the only sealant to be used on the drain fitting. The drain from twin tank units may be run through a common line.
- 8. Make sure that the floor is clean beneath the salt storage tank and that it is level.
- 9. Place approximately 1" of water above the grid plate. If a grid is not utilized, fill to the top of the air check in the salt tank. Do not add salt to the brine tank at this time.
- 10. On units with a by-pass, place in by-pass position. Turn on the main water supply. Open a cold soft water tap nearby and let run a few minutes or until the system is free from foreign material (usually solder) that may have resulted from the installation. Once clean, close the water tap.
- 11. Slowly place the by-pass in service position and let water flow into the mineral tank. When water flow stops, slowly open a cold water tap nearby and let run until the air is purged from the unit.
- 12. Plug unit into an electrical outlet. Note: All electrical connections must be connected according to local codes. (Be certain the outlet is uninterrupted).

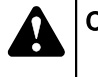

## CAUTION

- Do not exceed 125 psi water pressure
- Do not exceed 110°F (43°C) water temperature
- Do not subject unit to freezing conditions

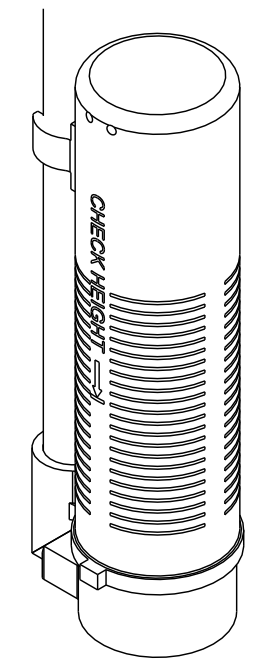

NOTE: Residential Air Check Valve Pictured Above

The water softener should be installed with the inlet, outlet, and drain connections made in accordance with the manufacturer's recommendations, and to meet applicable plumbing codes.

 Turn the manual regeneraton knob slowly in a clockwise direction until the program micro switch lifts on top of the first set of pins. Allow the drive motor to move the piston to the first regeneration step and stop. Each time the program switch position changes, the valve will advance to the next regeneration step. Always allow the motor to stop before moving to the next set of pins or spaces.
 NOTE: For electronic valves, please refer to the manual regeneration part of the timer operation section. If the valve came with a separate electronic timer service manual, refer to the timer operation

section of the electronic timer service manual.Position the valve to backwash. Ensure the drain line flow remains steady for 10 minutes or until the water

- runs clear (see above).
- Position the valve to the brine / slow rinse position. Ensure the unit is drawing water from the brine tank (this step may need to be repeated).
- 4. Position the valve to the rapid rinse position. Check the drain line flow, and run for 5 minutes or until the water runs clear.
- 5. Position the valve to the start of the brine tank fill cycle. Ensure water goes into the brine tank at the desired rate. The brine valve drive cam will hold the valve in this position to fill the brine tank for the first regeneration.
- 6. Replace control box cover.
- 7. Put salt in the brine tank.

NOTE: Do not use granulated or rock salt.

## **Timer Features**

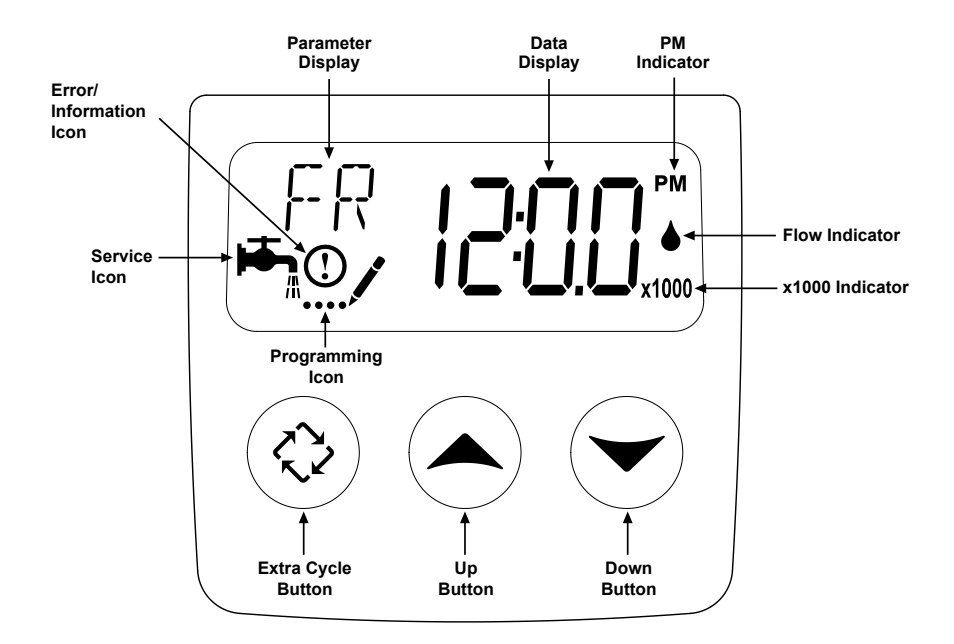

### Features of the SXT:

- Power backup that continues to keep time and the passage of days for a minimum of 48 hours in the event of power failure. During a power outage, the control goes into a power-saving mode. It does not monitor water usage during a power failure, but it does store the volume remaining at the time of power failure.
- Settings for both valve (basic system) and control type (method used to trigger a regeneration).
- Day-of-the-Week controls.
- While in service, the display alternates between time of day, volume remaining or days to regeneration, and tank in service (twin tank systems only).
- The Flow Indicator flashes when outlet flow is detected.
- The Service Icon flashes if a regeneration cycle has been queued.
- A Regeneration can be triggered immediately by pressing the Extra Cycle button for five seconds.
- The Parameter Display displays the current Cycle Step (BW, BF, RR, etc) during regeneration, and the data display counts down the time remaining for that cycle step. While the valve is transferring to a new cycle step, the display will flash. The parameter display will identify the destination cycle step (BW, BF, RR, etc) and the data display will read "----". Once the valve reaches the cycle step, the display will stop flashing and the data display will change to the time remaining. During regeneration, the user can force the control to advance to the next cycle step immediately by pressing the extra cycle button.

### Setting the Time of Day

- 1. Press and hold either the Up or Down buttons until the programming icon replaces the service icon and the parameter display reads TD.
- 2. Adjust the displayed time with the Up and Down buttons.
- 3. When the desired time is set, press the Extra Cycle button to resume normal operation. The unit will also return to normal operation after 5 seconds if no buttons are pressed.

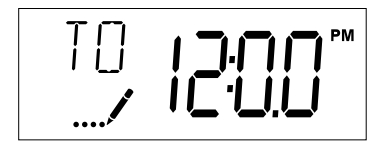

### Queueing a Regeneration

- 1. Press the Extra Cycle button. The service icon will flash to indicate that a regeneration is queued.
- 2. To cancel a queued regeneration, press the Extra Cycle button.

### **Regenerating Immediately**

Press and hold the Extra Cycle button for five seconds.

## **Timer Operation**

#### Meter Immediate Control

A meter immediate control measures water usage and regenerates the system as soon as the calculated system capacity is depleted. The control calculates the system capacity by dividing the unit capacity (typically expressed in grains/unit volume) by the feedwater hardness and subtracting the reserve. Meter Immediate systems generally do not use a reserve volume. However, in twin tank systems with soft-water regeneration, the reserve capacity should be set to the volume of water used during regeneration to prevent hard water break-through. A Meter Immediate control will also start a regeneration cycle at the programmed regeneration time if a number of days equal to the regeneration day override pass before water usage depletes the calculated system capacity.

#### **Meter Delayed Control**

A Meter Delayed Control measures water usage and regenerates the system at the programmed regeneration time after the calculated system capacity is depleted. As with Meter Immediate systems, the control calculates the system capacity by dividing the unit capacity by the feedwater hardness and subtracting the reserve. The reserve should be set to insure that the system delivers treated water between the time the system capacity is depleted and the actual regeneration time. A Meter Delayed control will also start a regeneration cycle at the programmed regeneration time if a number of days equal to the regeneration day override pass before water usage depletes the calculated system capacity.

#### Time Clock Delayed Control

A Time Clock Delayed Control regenerates the system on a timed interval. The control will initiate a regeneration cycle at the programmed regeneration time when the number of days since the last regeneration equals the regeneration day override value.

#### Day of the Week Control

This control regenerates the system on a weekly schedule. The schedule is defined in Master Programming by setting each day to either "off" or "on." The control will initiates a regeneration cycle on days that have been set to "on" at the specified regeneration time.

#### **Control Operation During Regeneration**

During regeneration, the control displays a special regeneration display. In this display, the control shows the current regeneration step number the valve is advancing to, or has reached, and the time remaining in that step. The step number that displays flashes until the valve completes driving to this regeneration step position. Once all regeneration steps are complete the valve returns to service and resumes normal operation.

Pressing the Extra Cycle button during a regeneration cycle immediately advances the valve to the next cycle step position and resumes normal step timing.

#### **Control Operation During Programming**

The control only enters the Program Mode with the valve in service. While in the Program Mode, the control continues to operate normally monitoring water usage and keeping all displays up to date. Control programming is stored in memory permanently, eliminating the need for battery backup power.

#### Manually Initiating a Regeneration

- 1. When timer is in service, press the Extra Cycle button for 5 seconds on the main screen.
- 2. The timer advances to Regeneration Cycle Step #1 (backwash), and begins programmed time count down.
- 3. Press the Extra Cycle button once to advance valve to Regeneration Cycle Step #2 (brine draw & slow rinse).
- 4. Press the Extra Cycle button once to advance valve to Regeneration Cycle Step #3 (rapid rinse).
- 5. Press the Extra Cycle button once to advance valve to Regeneration Cycle Step #4 (brine refill).
- 6. Press the Extra Cycle button once more to advance the valve back to in service.
  - **NOTE:** If the unit is a filter or upflow, the cycle step order may change.

**NOTE:** A queued regeneration can be initiated by pressing the Extra Cycle button. To clear a queued regeneration, press the Extra Cycle button again to cancel. If regeneration occurs for any reason prior to the delayed regeneration time, the manual regeneration request shall be cleared.

### **Control Operation During A Power Failure**

The SXT includes integral power backup. In the event of power failure, the control shifts into a power-saving mode. The control stops monitoring water usage, and the display and motor shut down, but it continues to keep track of the time and day for a minimum of 48 hours.

The system configuration settings are stored in a non-volatile memory and are stored indefinitely with or without line power. The Time of Day flashes when there has been a power failure. Press any button to stop the Time of Day from flashing.

If power fails while the unit is in regeneration, the control will save the current valve position before it shuts down. When power is restored, the control will resume the regeneration cycle from the point where power failed. Note that if power fails during a regeneration cycle, the valve will remain in it's current position until power is restored. The valve system should include all required safety components to prevent overflows resulting from a power failure during regeneration.

The control will not start a new regeneration cycle without line power. If the valve misses a scheduled regeneration due to a power failure, it will queue a regeneration. Once power is restored, the control will initiate a regeneration cycle the next time that the Time of Day equals the programmed regeneration time. Typically, this means that the valve will regenerate one day after it was originally scheduled. If the treated water output is important and power interruptions are expected, the system should be setup with a sufficient reserve capacity to compensate for regeneration delays.

# Master Programming Mode Chart

| Master Programming Options      |                           |                        |                                                                                                    |  |
|---------------------------------|---------------------------|------------------------|----------------------------------------------------------------------------------------------------|--|
| Abbreviation                    | Parameter                 | Option<br>Abbreviation | Options                                                                                                    |  |
|                                 |                           | GAL                    | Gallons                                                                                                    |  |
| DF                              | Display Format            | Ltr                    | Liters                                                                                                    |  |
|                                 |                           | Cu                     | Cubic Meters                                                                                                    |  |
|                                 |                           | St1b                   | Standard Downflow/Upflow Single Backwash                                                                                                    |  |
|                                 |                           | St2b                   | Standard Downflow/Upflow Double Backwash                                                                                                    |  |
| VT                              | Valve Type                | Fltr                   | Filter                                                                                                    |  |
|                                 |                           | UFbF                   | Upflow Brine First                                                                                                    |  |
|                                 |                           | Othr                   | Other                                                                                                    |  |
|                                 |                           | Fd                     | Meter (Flow) Delayed                                                                                                    |  |
| СТ                              | Control Turno             | FI                     | Meter (Flow) Immediate                                                                                                    |  |
|                                 | Control Type              | tc                     | Time Clock                                                                                                    |  |
|                                 |                           | dAY                    | Day of Week                                                                                                    |  |
| NT                              | Number of Tenko           | 1                      | Single Tank System                                                                                                    |  |
|                                 | Number of Tanks           | 2                      | Two Tank System                                                                                                    |  |
| то                              | Tank in Service           | U1                     | Tank 1 in Service                                                                                                    |  |
| 15                              |                           | U2                     | Tank 2 in Service                                                                                                    |  |
| С                               | Unit Capacity             |                        | Unit Capacity (Grains)                                                                                                    |  |
| H Feedwater<br>Hardness         |                           |                        | Hardness of Inlet Water                                                                                                    |  |
| RS                              | Reserve Selection         | SF                     | Percentage Safety Factor                                                                                                    |  |
|                                 |                           | rc                     | Fixed Reserve Capacity                                                                                                    |  |
| SF                              | Safety Factor             |                        | Percentage of the system capacity to be used as a reserve                                                                                                    |  |
| RC                              | Fixed Reserve<br>Capacity |                        | Fixed volume to be used as a reserve                                                                                                    |  |
| DO                              | Day Override              |                        | The system's day override setting                                                                                                    |  |
| RT                              | Regen Time                |                        | The time of day the system will regenerate                                                                                                    |  |
| BW, BD, RR,<br>BF               | Regen Cycle Step<br>Times |                        | The time duration for each regeneration step. Adjust-<br>able from OFF and 0-199 minutes.<br><b>NOTE: If "Othr" is chosen under "Valve Type", then</b><br><b>R1, R2, R3, etc, will be displayed instead</b> |  |
| D1, D2, D3, D4,<br>D5, D6, & D7 | Day of Week<br>Settings   |                        | Regeneration setting (On or OFF) for each day of the week on day-of-week systems                                                                                                    |  |
| CD                              | Current Day               |                        | The Current day of the week                                                                                                    |  |

| Master Programming Options |                     |      |                                                      |
|----------------------------|---------------------|------|------------------------------------------------------|
|                            | Flow Meter Type     | t0.7 | 3/4" Turbine Meter                                   |
| FM                         |                     | P0.7 | 3/4" Paddle Wheel Meter                              |
|                            |                     | t1.0 | 1" Turbine Meter                                     |
|                            |                     | P1.0 | 1" Paddle Wheel Meter                                |
|                            |                     | t1.5 | 1.5" Turbine Meter                                   |
|                            |                     | P1.5 | 1.5" Paddle Wheel Meter                              |
|                            |                     | Gen  | Generic or Other Meter                               |
| К                          | Meter Pulse Setting |      | Meter pulses per gallon for generic/other flow meter |

NOTES:

Some items may not be shown depending on timer configuration.

The timer will discard any changes and exit Master Programming Mode if any button is not pressed for sixty seconds.

## Master Programming Mode

When the Master Programming Mode is entered, all available option setting displays may be viewed and set as needed. Depending on current option settings, some parameters cannot be viewed or set.

### Setting the Time of Day

- 1. Press and hold either the Up or Down buttons until the programming icon replaces the service icon and the parameter display reads TD.
- 2. Adjust the displayed time with the Up and Down buttons.
- 3. When the desired time is set, press the Extra Cycle button to resume normal operation. The unit will also return to normal operation after 5 seconds if no buttons are pressed.

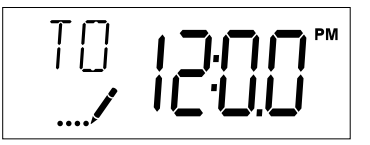

## **Entering Master Programming Mode**

Set the Time Of Day display to **12:01 P.M.** Press the Extra Cycle button (to exit Setting Time of Day mode). Then press and hold the Up and Down buttons together until the programming icon replaces the service icon and the Display Format screen appears.

### **Exiting Master Programming Mode**

Press the Extra Cycle button to accept the displayed settings and cycle to the next parameter. Press the Extra Cycle button at the last parameter to save all settings and return to normal operation. The control will automatically disregard any programming changes and return to normal operation if it is left in Master Programming mode for 5 minutes without any keypad input.

### **Resets:**

**Soft Reset:** Press and hold the Extra Cycle and Down buttons for 25 seconds while in normal Service mode. This resets all parameters to the system default values, except the volume remaining in meter immediate or meter delayed systems and days since regeneration in the time clock system.

**Master Reset:** Hold the Extra Cycle button while powering up the unit. This resets all of the parameters in the unit. Check and verify the choices selected in Master Programming Mode.

### 1. Display Format (Display Code DF)

This is the first screen that appears when entering Master Programming Mode. The Display Format setting specifies the unit of measure that will be used for volume and how the control will display the Time of Day. This option setting is identified by "DF" in the upper left hand corner of the screen. There are three possible settings:

| Display Format Setting | Unit of Volume | Time Display  |
|------------------------|----------------|---------------|
| GAL                    | U.S. Gallons   | 12-Hour AM/PM |
| Ltr                    | Liters         | 24-Hour       |
| Cu                     | Cubic Meters   | 24-Hour       |

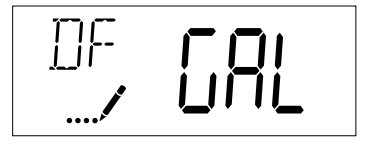

## 2. Valve Type (Display Code VT)

Press the Extra Cycle button. Use this display to set the Valve Type. The Valve Type setting specifies the type of cycle that the valve follows during regeneration. Note that some valve types require that the valve be built with specific subcomponents. Ensure the valve is configured properly before changing the Valve Type setting. This option setting is identified by "VT" in the upper left hand corner of the screen. There are 5 possible settings:

| Abbreviation | Parameter                                 |
|--------------|-------------------------------------------|
| St1b         | Standard Downflow/Upflow, Single Backwash |
| St2b         | Standard Downflow/Upflow, Double Backwash |
| Fltr         | Filter                                    |
| UFbF         | Upflow Brine First                        |
| Othr         | Other                                     |

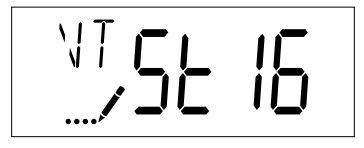

## 3. Control Type (Display Code CT)

Press the Extra Cycle button. Use this display to set the Control Type. This specifies how the control determines when to trigger a regeneration. For details on how the various options function, refer to the "Timer Operation" section of this service manual. This option setting is identified by "CT" in the upper left hand corner of the screen. There are four possible settings:

| Meter Delayed:   | Fd  |
|------------------|-----|
| Meter Immediate: | FI  |
| Time Clock:      | tc  |
| Day of Week:     | dAY |

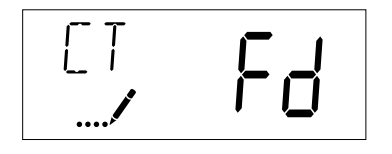

## 4. Number of Tanks (Display Code NT)

Press the Extra Cycle button. Use this display to set the Number of Tanks in your system. This option setting is identified by "NT" in the upper left hand corner of the screen. There are two possible settings:

Single Tank System: 1 Two-Tank System: 2

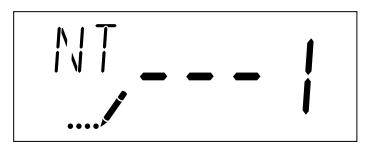

## Master Programming Mode

### 5. Tank in Service (Display Code TS)

Press the Extra Cycle button. Use this display to set whether tank one or tank two is in service. This option setting is identified by "TS" in the upper left hand corner of the screen. This parameter is only available if the number of tanks has been set to 2. There are two possible settings:

Tank One in Service:U1Tank Two in Service:U2

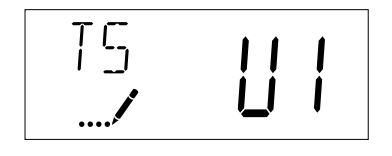

## 6. Unit Capacity (Display Code C)

Press the Extra Cycle button. Use this display to set the Unit Capacity. This setting specifies the treatment capacity of the system media. Enter the capacity of the media bed in grains of hardness when configuring a softener system, and in the desired volume capacity when configuring a filter system. This option setting is identified by "C" in the upper left hand corner of the screen. The Unit Capacity parameter is only available if the control type has been set to one of the metered options. Use the Up and Down buttons to adjust the value as needed.

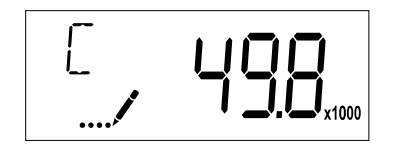

## 7. Feedwater Hardness (Display Code H)

Press the Extra Cycle button. Use this display to set the Feedwater Hardness. Enter the feedwater hardness in grains per unit volume for softener systems, or 1 for filter systems. This option setting is identified by "H" in the upper left hand corner of the screen. The feedwater hardness parameter is only available if the control type has been set to one of the metered options. Use the Up and Down buttons to adjust the value as needed.

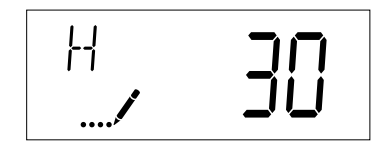

### 8. Reserve Selection (Display Code RS)

Press the Extra Cycle button. Use this display to set the Safety Factor. Use this display to select the type of reserve to be used in your system. This setting is identified by "RS" in the upper left-hand corner of the screen. The reserve selection parameter is only available if the control type has been set to one of the metered options. There are two possible settings.

| FS | Safety Factor          |  |
|----|------------------------|--|
| rc | Fixed Reserve Capacity |  |

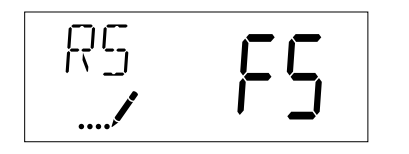

## 9. Safety Factor (Display Code SF)

Press the Extra Cycle button. Use this display to set the Safety Factor. This setting specifies what percentage of the system capacity will be held as a reserve. Since this value is expressed as a percentage, any change to the unit capacity or feedwater hardness that changes the calculated system capacity will result in a corresponding change to the reserve volume. This option setting is identified by "SF" in the upper left hand corner of the screen. Use the Up and Down buttons to adjust the value from 0 to 50% as needed.

| SF | טכ |
|----|----|
|    |    |

## 10. Fixed Reserve Capacity (Display Code RC)

Press the Extra Cycle button. Use this display to set the Reserve Capacity. This setting specifies a fixed volume that will be held as a reserve. The reserve capacity cannot be set to a value greater than one-half of the calculated system capacity. The reserve capacity is a fixed volume and does not change if the unit capacity or feedwater hardness are changed. This option setting is identified by "RC" in the upper left-hand corner of the screen. Use the Up and Down buttons to adjust the value as needed.

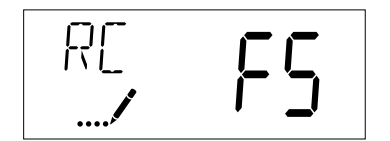

## Master Programming Mode

## 11. Day Override (Display Code DO)

Press the Extra Cycle button. Use this display to set the Day Override. This setting specifies the maximum number of days between regeneration cycles. If the system is set to a timer-type control, the day override setting determines how often the system will regenerate. A metered system will regenerate regardless of usage if the days since last regeneration cycle equal the day override setting. Setting the day override value to "OFF" disables this function. This option setting is identified by "DO" in the upper left hand corner of the screen. Use the Up and Down buttons to adjust the value as needed.

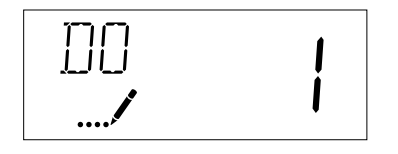

## 12. Regeneration Time

Press the Extra Cycle button. Use this display to set the Regeneration Time. This setting specifies the time of day the control will initiate a delayed, manually queued, or day override triggered regeneration. This option setting is identified by "RT" in the upper left hand corner of the screen. Use the Up and Down buttons to adjust the value as needed.

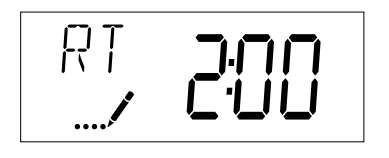

## 13. Regeneration Cycle Step Times

Press the Extra Cycle button. Use this display to set the Regeneration Cycle Step Times. The different regeneration cycles are listed in sequence based on the valve type selected for the system, and are identified by an abbreviation in the upper left-hand corner of the screen. The abbreviations used are listed below. If the system has been configured with the "OTHER" valve type, the regeneration cycles will be identified as R1, R2, R3, R4, R5, and R6. Each cycle step time can be set from 0 to 199 minutes, or "OFF." Setting a cycle step to "OFF" will disable all of the following steps. Setting a cycle step time to 0 will cause the control to skip that step during regeneration, but keeps the following steps available. Use the Up and Down buttons to adjust the value as needed. Press the Extra Cycle button to accept the current setting and move to the next parameter.

| Cycle Step | Abbreviation |
|------------|--------------|
| BD         | Brine Draw   |
| BF         | Brine Fill   |
| BW         | Backwash     |
| RR         | Rapid Rinse  |
| SV         | Service      |

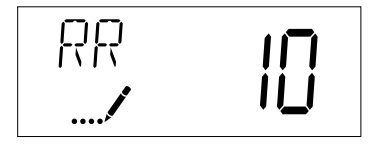

### 14. Day of Week Settings

Press the Extra Cycle button. Use this display to set the regeneration schedule for a system configured as a Day of Week control. The different days of the week are identified as D1, D2, D3, D4, D5, D6, and D7 in the upper left-hand corner of the display. Set the value to "ON" to schedule a regeneration or "OFF" to skip regeneration for each day. Use the Up and Down buttons to adjust the setting as needed. Press the Extra Cycle button to accept the setting and move to the next day. Note that the control requires at least one day to be set to "ON." If all 7 days are set to "OFF", the unit will return to Day One until one or more days are set to "ON."

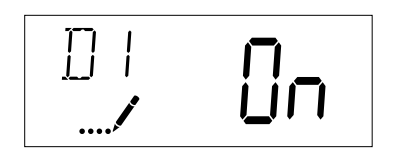

## 15. Current Day (Display Code CD)

Press the Extra Cycle button. Use this display to set the current day on systems that have been configured as Day of Week controls. This setting is identified by "CD" in the upper left-hand corner of the screen. Use the Up and Down buttons to select from Day 1 through Day 7.

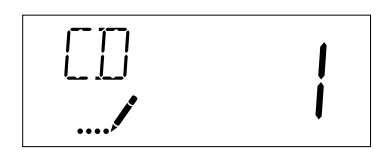

## 16. Flow Meter Type (Display Code FM)

Press the Extra Cycle button. Use this display to set the type of flow meter connected to the control. This option setting is identified by "FM" in the upper left-hand corner of the screen. Use the Up and Down buttons to select one of the 7 available settings.

| t0.7 | Fleck 3/4" Turbine Meter        |
|------|---------------------------------|
| P0.7 | Fleck 3/4" Paddle Wheel Meter   |
| t1.0 | Fleck 1" Turbine Meter          |
| P1.0 | Fleck 1" Paddle Wheel Meter     |
| t1.5 | Fleck 1 1/2" Turbine Meter      |
| P1.5 | Fleck 1 1/2" Paddle Wheel Meter |
| GEn  | Generic/Other Meter             |

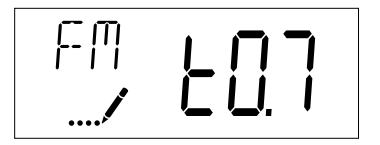

# Master Programming Mode

## 17. Meter Pulse Setting (Display Code K)

Press the Extra Cycle button. Use this display to specify the meter pulse setting for a non-standard flow meter. This option setting is identified by "K" in the upper left-hand corner of the screen. Use the Up and Down buttons to enter the meter constant in pulses per unit volume.

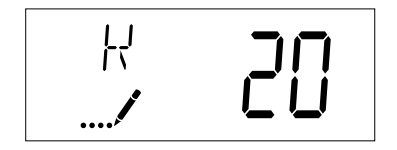

18. Press the Extra Cycle button to save all settings and exit Master Programming Mode.

| User Programming Mode Options |                     |                                                                                                    |  |
|-------------------------------|---------------------|----------------------------------------------------------------------------------------------------|--|
| Abbreviation                  | Parameter           | Description                                                                                                  |  |
| DO                            | Day Override        | The timer's day override setting                                                                             |  |
| RT                            | Regeneration Time   | The time of day that the system<br>will regenerate (meter delayed,<br>timeclock, and day-of-week<br>systems) |  |
| Н                             | Feed Water Hardness | The hardness of the inlet water<br>- used to calculate system capacity<br>for metered systems                |  |
| RC                            | Reserve Capacity    | The fixed reserve capacity                                                                                   |  |
| CD                            | Current Day         | The current day of week                                                                                      |  |

#### NOTES:

Some items may not be shown depending on timer configuration. The timer will discard any changes and exit User Mode if any button is not pressed for sixty seconds.

### **User Programming Mode Steps**

- 1. Press the Up and Down buttons for five seconds while in service, and the time of day is NOT set to 12:01 PM.
- 2. Use this display to adjust the Day Override. This option setting is identified by "DO" in the upper left hand corner of the screen.

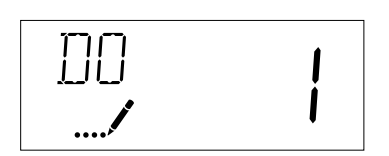

3. Press the Extra Cycle button. Use this display to adjust the Regeneration Time. This option setting is identified by "RT" in the upper left hand corner of the screen.

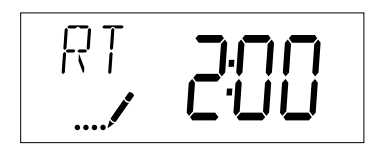

4. Press the Extra Cycle button. Use this display to adjust the Feed Water Hardness. This option setting is identified by "FH" in the upper left hand corner of the screen.

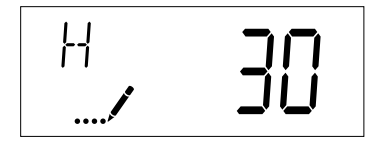

# **User Programming Mode**

5. Press the Extra Cycle button. Use this display to adjust the Fixed Reserve Capacity. This option setting is identified by "RC" in the upper left-hand corner of the screen.

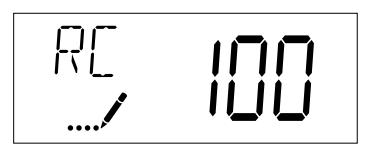

6. Press the Extra Cycle button. Use this display to set the Current Day of the Week. This option setting is identified by "CD" in the upper left hand corner of the screen.

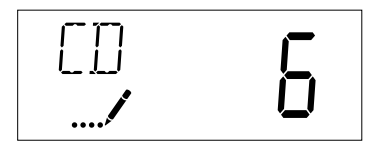

7. Press the Extra Cycle button to end User Programming Mode.

| Diagnostic Programming Mode Options |                  |                                                                                                    |  |
|-------------------------------------|------------------|----------------------------------------------------------------------------------------------------|--|
| Abbreviation                        | Parameter        | Description                                                                                                    |  |
| FR                                  | Flow Rate        | Displays the current outlet flow rate                                                                             |  |
| PF                                  | Peak Flow Rate   | Displays the highest flow rate measured since the last regeneration                                               |  |
| HR                                  | Hours in Service | Displays the total hours that the unit has been in service                                                        |  |
| VU                                  | Volume Used      | Displays the total volume of water treated by the unit                                                            |  |
| RC                                  | Reserve Capacity | Displays the system's reserve capacity calculated from the system capacity, feedwater hardness, and safety factor |  |
| SV                                  | Software Version | Displays the software version installed on the controller                                                         |  |

#### NOTES:

Some items may not be shown depending on timer configuration. The timer will exit Diagnostic Mode after 60 seconds if no buttons are pressed. Press the Extra Cycle button to exit Diagnostic Mode at any time.

#### **Diagnostic Programming Mode Steps**

- 1. Press the Up and Extra Cycle buttons for five seconds while in service.
- 2. Use this display to view the current Flow Rate. This option setting is identified by "FR" in the upper left hand corner of the screen.

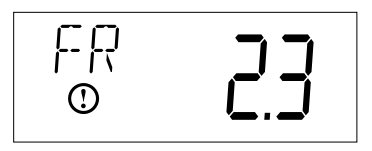

3. Press the Up button. Use this display to view the Peak Flow Rate since the last regeneration cycle. This option setting is identified by "PF" in the upper left hand corner of the screen.

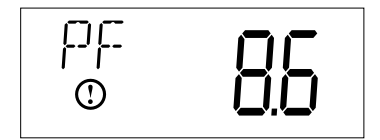

4. Press the Up button. Use this display to view the Hours in Service since the last regeneration cycle. This option setting is identified by "HR" in the upper left hand corner of the screen.

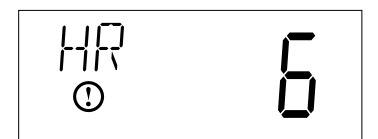

5. Press the Up button. Use this display to view the Volume Used since the last regeneration cycle. This option setting is identified by "VU" in the upper left hand corner of the screen.

| <b>- - x</b> 1000 |
|-------------------|
|-------------------|

# Diagnostic Programming Mode

6. Press the Up button. Use this display to view the Reserve Capacity. This option setting is identified by "RC" in the upper left hand corner of the screen.

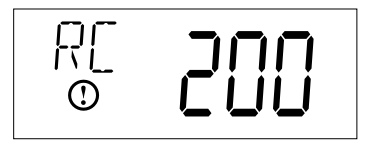

7. Press the Up button. Use this display to view the Software Version. This option setting is identified by "SV" in the upper left hand corner of the screen.

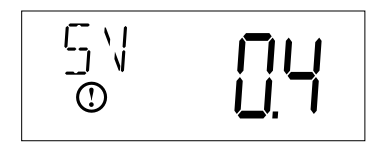

8. Press the Extra Cycle button to end Diagnostic Programming Mode.

# **Control Valve Assembly**

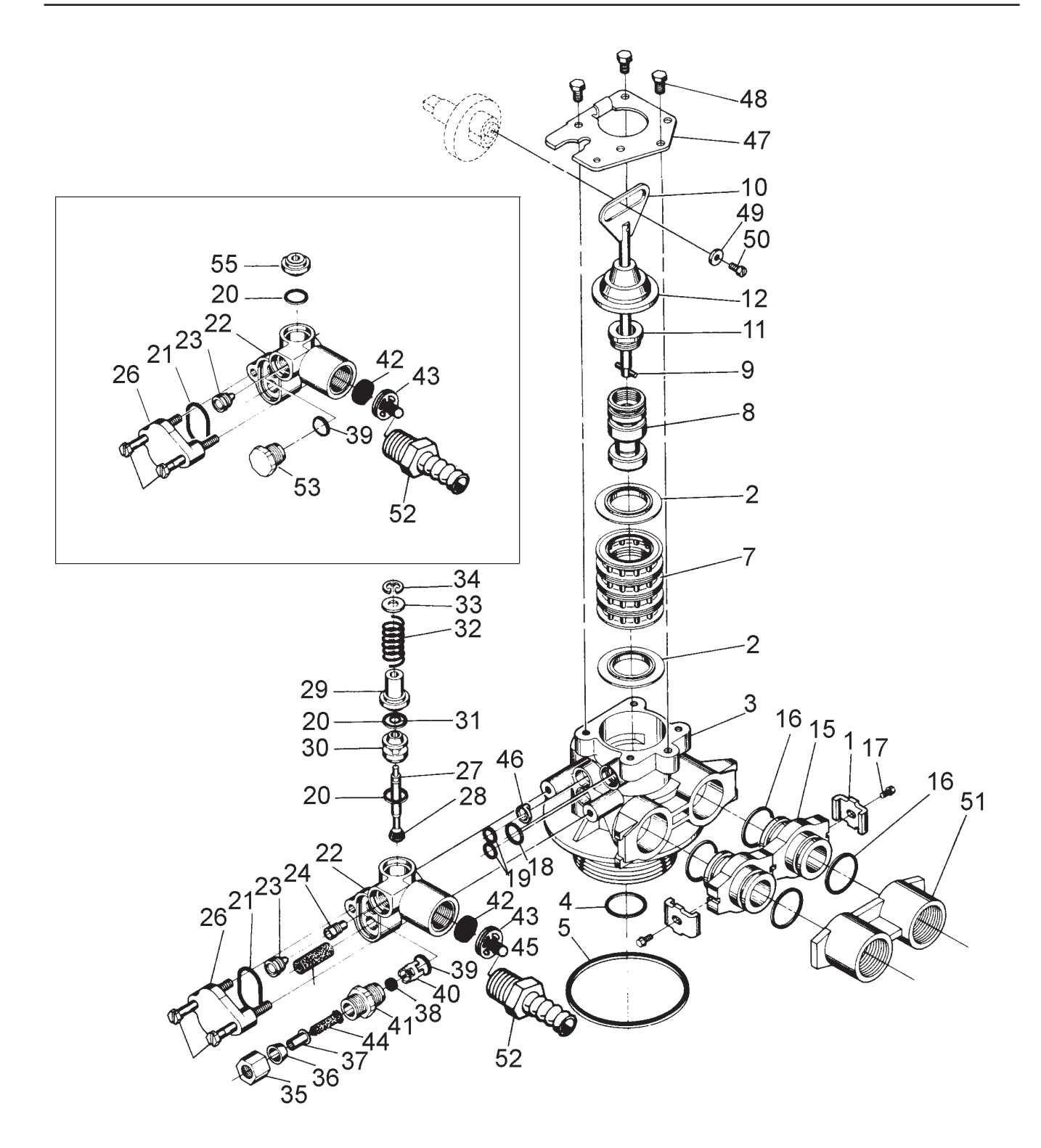

# Control Valve Assembly

| $2$ $3$ $4$ $5$ $7$ $8$ $9$ $9$ $10$ $11$ $12$ $13$ $14$ $15$ $16^*$ $17^*$ $18$ $19$ $20$ $21$ $22$ $23$ $24$ $25$ $26$ $27$ $28$ $29$ $30$ $31$ $32$ $33$ $34$ $35$ $36$ $36$ $37$ $38$                                                                                                    | 5              | 13242    |                                                     |
|----------------------------------------------------------------------------------------------------|----------------|----------|-----------------------------------------------------|
| $ \begin{array}{c}             3 \\             3 \\         $                                                                                                    | 5              |          | seal                                                |
| 3<br>4<br>5<br>7<br>8<br>9<br>10<br>11<br>12<br>13<br>14<br>15<br>$16^*$<br>$17^*$<br>18<br>19<br>20 <b>a</b><br>21<br>22<br>23 <b>a</b><br>24<br>25<br>26<br>27<br>28<br>29<br>20 <b>a</b><br>21<br>22<br>23 <b>a</b><br>24<br>25<br>26<br>27<br>28<br>29<br>30<br>31<br>32<br>33<br>34<br>35<br>36<br>36<br>37<br>38<br>38                                                                                                    |                | 40628    | seal 559PF                                          |
| $\begin{array}{c} 4 \\ 4 \\ 5 \\ 7 \\ 7 \\ 8 \\ 9 \\ 10 \\ 11 \\ 12 \\ 13 \\ 14 \\ 15 \\ 16^* \\ 17^* \\ 18 \\ 19 \\ 20 \\ 21 \\ 22 \\ 23 \\ 24 \\ 24 \\ 25 \\ 26 \\ 27 \\ 28 \\ 29 \\ 30 \\ 31 \\ 32 \\ 33 \\ 34 \\ 35 \\ 36 \\ 36 \\ 37 \\ 38 \\ 38 \\ \end{array}$                                                                                                    | 1              | 61400-12 | valve body assembly 1 dist                          |
| $\begin{array}{c} 4 \\ & & \\ 5 \\ 7 \\ & \\ 8 \\ & \\ 9 \\ 9 \\ 10 \\ 11 \\ 12 \\ 13 \\ 14 \\ 15 \\ 15 \\ 16^* \\ 17^* \\ 18 \\ 19 \\ 20 \\ 21 \\ 22 \\ 23 \\ 24 \\ 24 \\ 25 \\ 26 \\ 27 \\ 28 \\ 29 \\ 20 \\ 30 \\ 31 \\ 32 \\ 33 \\ 34 \\ 35 \\ 36 \\ 36 \\ 37 \\ 38 \\ 38 \\ \end{array}$                                                                                                    | 1              | 61400-11 | valve body assembly 3/4 dist                        |
| 5                                                                                                    | 1              | 13304    | o-ring distributor tube 1                           |
| $\begin{array}{c} 5 \\ \hline 7 \\ \hline 8 \\ 9 \\ \hline 9 \\ \hline 10 \\ \hline 11 \\ \hline 12 \\ \hline 13 \\ \hline 14 \\ \hline 15 \\ \hline 15 \\ \hline 16^* \\ \hline 17^* \\ \hline 18 \\ \hline 19 \\ \hline 20 \\ \hline 16^* \\ \hline 17^* \\ \hline 18 \\ \hline 19 \\ \hline 20 \\ \hline 21 \\ \hline 22 \\ \hline 23 \\ \hline 24 \\ \hline 25 \\ \hline 26 \\ \hline 27 \\ \hline 28 \\ \hline 26 \\ \hline 26 \\ \hline 26 \\ \hline 27 \\ \hline 28 \\ \hline 29 \\ \hline 30 \\ \hline 31 \\ \hline 32 \\ \hline 33 \\ \hline 34 \\ \hline 35 \\ \hline 36 \\ \hline 37 \\ \hline 38 \\ \hline 38 \\ \hline \end{array}$                                                                                                    | 1              | 10244    | o-ring distributor tube, 13/16                      |
| $\begin{array}{c} 7 \\ 8 \\ 9 \\ 10 \\ 11 \\ 12 \\ 13 \\ 14 \\ 15 \\ 16^* \\ 17^* \\ 18 \\ 19 \\ 20 \\ 21 \\ 22 \\ 23 \\ 24 \\ 25 \\ 26 \\ 27 \\ 28 \\ 26 \\ 27 \\ 28 \\ 29 \\ 30 \\ 31 \\ 31 \\ 32 \\ 33 \\ 34 \\ 35 \\ 35 \\ 36 \\ 37 \\ 38 \\ 38 \\ 38 \\ 38 \\ 38 \\ 38 \\ 38$                                                                                                    | 1              | 12281    | o-ring top of tank                                  |
| $\begin{array}{c} 8 \\ 9 \\ 10 \\ 11 \\ 12 \\ 13 \\ 14 \\ 15 \\ 16^* \\ 17^* \\ 18 \\ 19 \\ 20 \\ 21 \\ 22 \\ 23 \\ 24 \\ 24 \\ 25 \\ 26 \\ 27 \\ 28 \\ 29 \\ 29 \\ 30 \\ 31 \\ 32 \\ 33 \\ 34 \\ 35 \\ 36 \\ 37 \\ 38 \\ 38 \\ 38 \\ 38 \\ 38 \\ 38 \\ 38$                                                                                                    | 4              | 14241    | spacer                                              |
| $\begin{array}{c} 9 \\ 10 \\ 11 \\ 12 \\ 13 \\ 14 \\ 15 \\ 16^* \\ 17^* \\ 18 \\ 19 \\ 20 \\ 21 \\ 22 \\ 23 \\ 24 \\ 24 \\ 25 \\ 26 \\ 27 \\ 28 \\ 29 \\ 30 \\ 31 \\ 32 \\ 33 \\ 34 \\ 35 \\ 36 \\ 36 \\ 37 \\ 38 \\ 38 \\ \end{array}$                                                                                                    | 1              | 17218    | piston 56SXT/6700 D/F                               |
| $\begin{array}{c} 10 \\ 11 \\ 12 \\ 13 \\ 14 \\ 15 \\ 15 \\ 16^* \\ 17^* \\ 18 \\ 19 \\ 20 \\ 21 \\ 22 \\ 23 \\ 24 \\ 24 \\ 25 \\ 26 \\ 27 \\ 28 \\ 29 \\ 30 \\ 31 \\ 32 \\ 33 \\ 34 \\ 35 \\ 36 \\ 36 \\ 37 \\ 38 \\ 38 \\ \end{array}$                                                                                                    | 1              | 10696    | niston nin                                          |
| $ \begin{array}{c} 1112\\ 1213\\ 1412\\ 1314\\ 1516\\ 16^{\star}16\\ 16^{\star}17^{\star}18\\ 19122\\ 2021\\ 2122\\ 23224\\ 24225\\ 26226\\ 27226\\ 26226\\ 27226\\ 28226\\ 2933\\ 3033\\ 3133\\ 3435\\ 3533\\ 3433\\ 3533\\ 3633\\ 3733\\ 838\\38\\$ | 1              | 14469    | rod piston 56SXT/6700                               |
| $ \begin{array}{cccccccccccccccccccccccccccccccccccc$                                                                                                    | 1              | 14309    | retainer piston rod                                 |
| $\begin{array}{c} 13 \\ 14 \\ 15 \\ 16^* \\ 17^* \\ 18 \\ 19 \\ 20 \\ 21 \\ 22 \\ 23 \\ 24 \\ 25 \\ 26 \\ 27 \\ 28 \\ 26 \\ 27 \\ 28 \\ 29 \\ 30 \\ 31 \\ 31 \\ 32 \\ 33 \\ 34 \\ 35 \\ 36 \\ 37 \\ 38 \\ 38 \\ \end{array}$                                                                                                    | 1              | 13243-40 | plug end 56SXT/6700 green                           |
| $ \begin{array}{c} 14 \\ 15 \\ 16^* \\ 17^* \\ 19 \\ 20 \\ 21 \\ 22 \\ 23 \\ 24 \\ 25 \\ 26 \\ 27 \\ 28 \\ 29 \\ 30 \\ 31 \\ 31 \\ 32 \\ 33 \\ 34 \\ 35 \\ 36 \\ 37 \\ 38 \\ \end{array} $                                                                                                    | 1              | 13446-20 | end plug assembly low water grav                    |
| $ \begin{array}{c} 15 \\ 16^{*} \\ 17^{*} \\ 18 \\ 19 \\ 20 \\ 21 \\ 22 \\ 23 \\ 24 \\ 24 \\ 25 \\ 26 \\ 27 \\ 28 \\ 29 \\ 30 \\ 31 \\ 32 \\ 33 \\ 34 \\ 35 \\ 36 \\ 37 \\ 38 \\ \end{array} $                                                                                                    | 2              | 13315    | screw injector mounting                             |
| $16^{*}$ $17^{*}$ $18$ $19^{-}$ $20^{-}$ $21^{-}$ $22^{-}$ $23^{-}$ $24^{-}$ $25^{-}$ $26^{-}$ $27^{-}$ $28^{-}$ $29^{-}$ $30^{-}$ $31^{-}$ $32^{-}$ $33^{-}$ $33^{-}$ $34^{-}$ $35^{-}$ $36^{-}$ $37^{-}$ $38^{-}$                                                                                                    | 2              | 19228-01 | adapter assy coupling 5600 w/o-ring                 |
| $17^*$ $18$ $19$ $20 \land$ $21$ $21$ $22$ $23 \land$ $24$ $25$ $26$ $27$ $28$ $29$ $30$ $31$ $32$ $33$ $34$ $35$ $36$ $37$ $38$                                                                                                    | 4              | 13305    | o-ring adapter coupling                             |
| $ \begin{array}{c} 18 \\ 19 \\ 20 \\ 19 \\ 21 \\ 21 \\ 22 \\ 23 \\ 24 \\ 25 \\ 26 \\ 27 \\ 28 \\ 29 \\ 30 \\ 31 \\ 32 \\ 33 \\ 34 \\ 35 \\ 36 \\ 37 \\ 38 \\ \end{array} $                                                                                                    |                | 13314    | screw adapter coupling (clock or meter)             |
| $ \begin{array}{c} 19 \\ 19 \\ 20 \\ \hline 19 \\ 21 \\ 22 \\ 23 \\ \hline 24 \\ 25 \\ 26 \\ 27 \\ 28 \\ 29 \\ 30 \\ 31 \\ 32 \\ 33 \\ 34 \\ 35 \\ 36 \\ 37 \\ 38 \\ \hline \end{array} $                                                                                                    | 2- <del></del> | 12638    |                                                     |
| $ \begin{array}{c} 19 \\ 20 \\ 21 \\ 22 \\ 23 \\ 24 \\ 25 \\ 26 \\ 27 \\ 28 \\ 29 \\ 30 \\ 31 \\ 32 \\ 33 \\ 34 \\ 35 \\ 36 \\ 37 \\ 38 \\ \end{array} $                                                                                                    |                | 12201    | o ring, urani                                       |
| 20 ▲<br>21<br>22<br>23 ▲<br>24<br>25<br>26<br>27<br>28<br>29<br>30<br>31<br>32<br>33<br>34<br>35<br>36<br>37<br>38<br>                                                                                                    |                | 12202    | o ring, hijectol                                    |
| 21<br>22<br>23▲<br>24<br>25<br>26<br>27<br>28<br>29<br>30<br>31<br>32<br>33<br>34<br>35<br>36<br>37<br>38<br>                                                                                                    |                | 12202    | o ring, blille space                                |
| 22 ▲<br>23 ▲<br>24                                                                                                    |                | 12162    | iniostar body                                       |
| 23         24         25         26         27         28         29         30         31         32         33         34         35         36         37         38                                                                                                    |                |          | injector pozzle, opecify size                       |
| 24<br>25<br>26<br>27<br>28<br>29<br>30<br>31<br>31<br>32<br>33<br>34<br>34<br>35<br>36<br>37<br>38                                                                                                    |                |          | injector threat aposity size                        |
| 25<br>26<br>27<br>28<br>29<br>30<br>31<br>32<br>33<br>33<br>34<br>35<br>36<br>37<br>38                                                                                                    | I              |          | injector tinoat, specity size                       |
| 20<br>27<br>28<br>29<br>30<br>31<br>32<br>33<br>34<br>35<br>36<br>36<br>37<br>38                                                                                                    | I              |          | injector screen                                     |
| 27<br>28<br>29<br>30<br>31<br>32<br>33<br>34<br>35<br>36<br>37<br>38                                                                                                    | I              |          | hring velve store                                   |
| 28<br>29<br>30<br>31<br>32<br>33<br>34<br>35<br>36<br>37<br>38                                                                                                    |                |          | brine valve stem                                    |
| 29<br>30<br>31<br>32<br>33<br>34<br>35<br>36<br>37<br>38<br>                                                                                                    |                |          | brine valve seat                                    |
| 30<br>31<br>32<br>33<br>34<br>35<br>36<br>37<br>38                                                                                                    |                |          | brine valve cap                                     |
| 31<br>32<br>33<br>34<br>35<br>36<br>37<br>38                                                                                                    |                |          | brine valve spacer                                  |
| 32<br>33<br>34<br>35<br>36<br>37<br>38                                                                                                    |                |          | quad ring                                           |
| 33<br>34<br>35<br>36<br>37<br>38<br>38                                                                                                    |                |          | spring, brine valve                                 |
| 34<br>35<br>36<br>37<br>38                                                                                                    | 1              |          | washer, brine valve                                 |
| 35<br>36<br>37<br>38                                                                                                    | 1              | 11981-01 | retaining ring                                      |
| 36<br>37<br>38                                                                                                    | 1              | 10329    | BLFC fitting nut                                    |
| 37<br>38                                                                                                    | 1              | 10330    | BLFC ferrule                                        |
| 38                                                                                                    |                |          | BLFC tube insert                                    |
|                                                                                                    |                |          | BLFC button, .25 gpm                                |
|                                                                                                    |                | 12095    | BLFC button, .50 gpm                                |
|                                                                                                    |                | 12097    | BLFC button, 1.0 gpm                                |
| 39 🛦                                                                                                    | 1              | 12977    | o-ring, BLFC                                        |
| 40                                                                                                    |                | 13245    | BLFC button retainer                                |
| 41                                                                                                    | 1              | 13244    | BLFC fitting, 3/8                                   |
| 42                                                                                                    | 1              |          | DLFC button, specify size                           |
| 43                                                                                                    | 1              | 13173-01 | retainer, DLFC, button, w/o-ring                    |
| 44                                                                                                    | 1              | 12767    | screen, brine line                                  |
| 46                                                                                                    | 1              | 13497    | air disperser                                       |
| 47                                                                                                    |                | 13546    | end plug retainer                                   |
| 48                                                                                                    |                | 12112    | screw                                               |
| 49                                                                                                    | 1              | 13363    | washer                                              |
| 50                                                                                                    |                | 13296    | screw                                               |
| 51                                                                                                    |                | 13398    | yoke, brass, 1 NPT                                  |
|                                                                                                    |                | 13708    | yoke, brass, 3/4 NPT                                |
|                                                                                                    |                |          | voke. plastic. 1 NPT                                |
|                                                                                                    | 1              |          | voke, plastic 3/4 NPT                               |
|                                                                                                    |                |          | voke, angle 90 deg, 3/4". NPT                       |
|                                                                                                    | 1 .            |          | voke, angle 90 deg. 3/4" sweat                      |
|                                                                                                    | 1              | 19620-01 | voke assy 3/4" r/angle 90 deg w/o-rings clips & sco |
|                                                                                                    |                | 40636    | voke 1 1/4" NPT                                     |
|                                                                                                    |                | 40636-49 | voke 1 1/4" sweat                                   |
| 52                                                                                                    |                | 13308    | drain hose harh                                     |
| 53                                                                                                    |                | 13018    |                                                     |
| 54                                                                                                    |                | 13857    | hrine valve, nlug                                   |
| J+ <b>=</b>                                                                                                    |                |          | bille valve, plug                                   |

\* not used with meter controls

▲ used in backwash filter

# Valve Powerhead Assembly

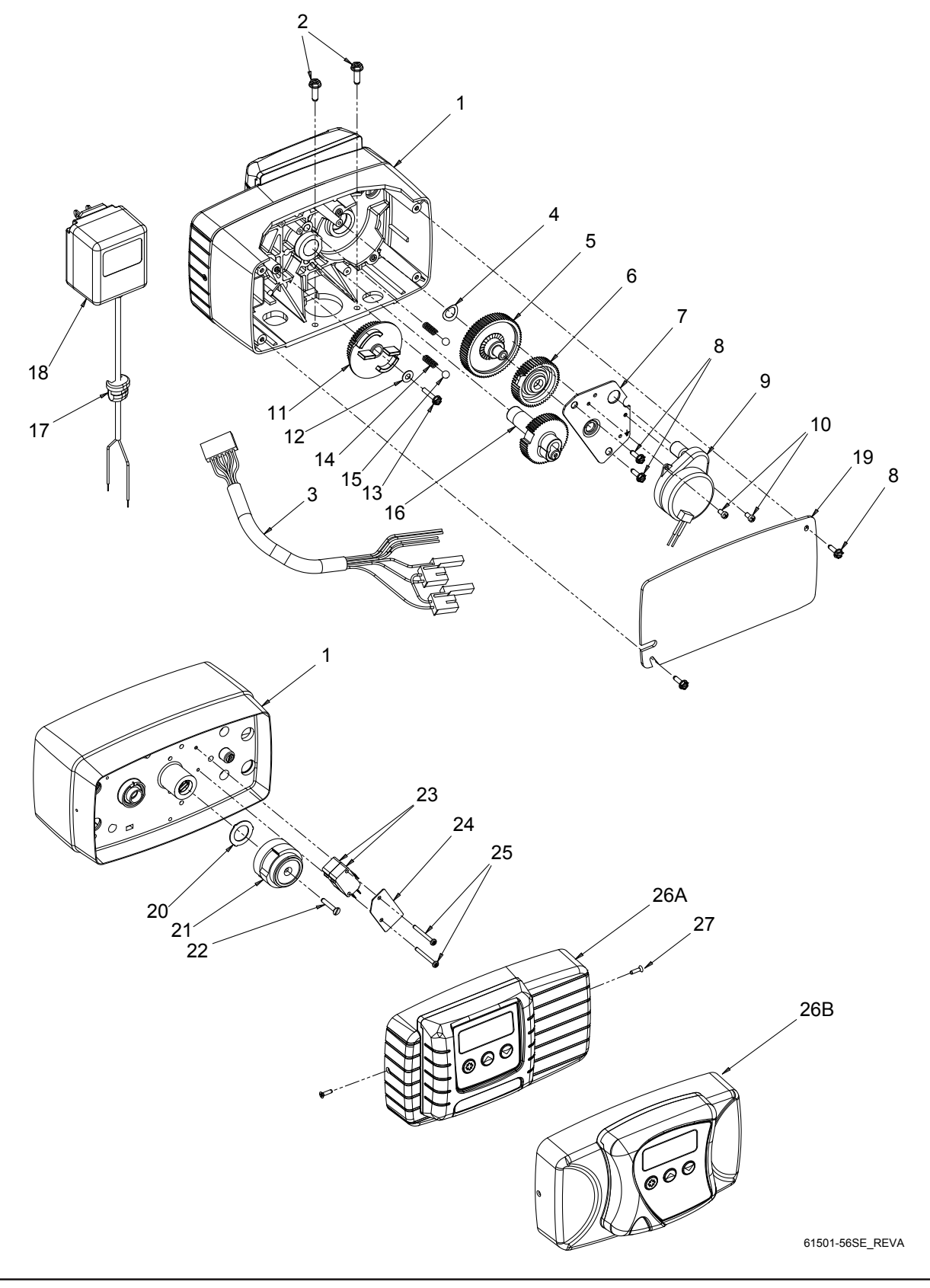

# Valve Powerhead Assembly

| ltem No. | Quantity | Part No.   | Description                                 |
|----------|----------|------------|---------------------------------------------|
| 1        | 1        |            | Housing, Control Valve Drive                |
| 2        | 2        |            | Screw, Hex Wsh 10-24 x 5/8                  |
| 3        |          |            | Harness, Power, 56SXT, Elect                |
| 4        |          |            | Washer, Spring, 3/8                         |
| 5        |          |            | Gear, Idler                                 |
| 6        |          |            | Gear, Drive, 6700                           |
| 7        |          |            | Plate, Motor Mounting                       |
| 8        | 4        |            | Screw, Hex Wsh, 6-20 x 1/2                  |
| 9        |          |            | Motor, Drive, 24V 60 Hz 2RPM                |
| 10       | 2        |            | Screw, Phil, 6-32 x 1/4 Zinc                |
| 11       |          |            | Cam, Brine Valve, 56SXT/6700 Blk            |
| 12       |          |            | Washer, Plain, #10 18-8 SS                  |
| 13       |          |            | Screw, Hex Wsh, #6-20 x 3/4                 |
| 14       | 2        |            | Spring, Compression, 6700                   |
| 15       | 2        |            | Ball, 1/4" SS                               |
| 16       |          |            | Gear, Main Drive, SXT                       |
| 17       |          |            | Strain Relief, Flat Cord                    |
| 18       |          |            | Transformer, 24V, 9.6VA, Residential Valves |
|          |          | 41475      | Transformer, 24V, 9.6VA, European           |
| 19       |          |            | Cover, Back Drive Housing                   |
| 20       |          |            | Washer, Friction                            |
| 21       |          |            | Cam, 56SXT/6700, Downflow                   |
|          |          |            | Cam, Double Backwash, D/F                   |
| 22       |          |            | Screw, Flat Hd St, 6-20 x 3/4               |
| 23       | 2        |            | Switch, Micro                               |
| 24       |          |            | Insulator, Limit Switch                     |
| 25       | 2        |            | Screw, Phil, Pan, 4-40 x 1 1/8              |
| 26A      |          | 61672-0201 | Front Panel Assy, 56SXT, Square, Black      |
| 26B      |          | 61673-0201 | Front Panel Assy, 56SXT, Curved, Black      |
| 27       | 2        |            | Screw, Flat Hd, Phil Steel                  |

#### Not Shown:

# 3/4" Turbine Meter Assembly

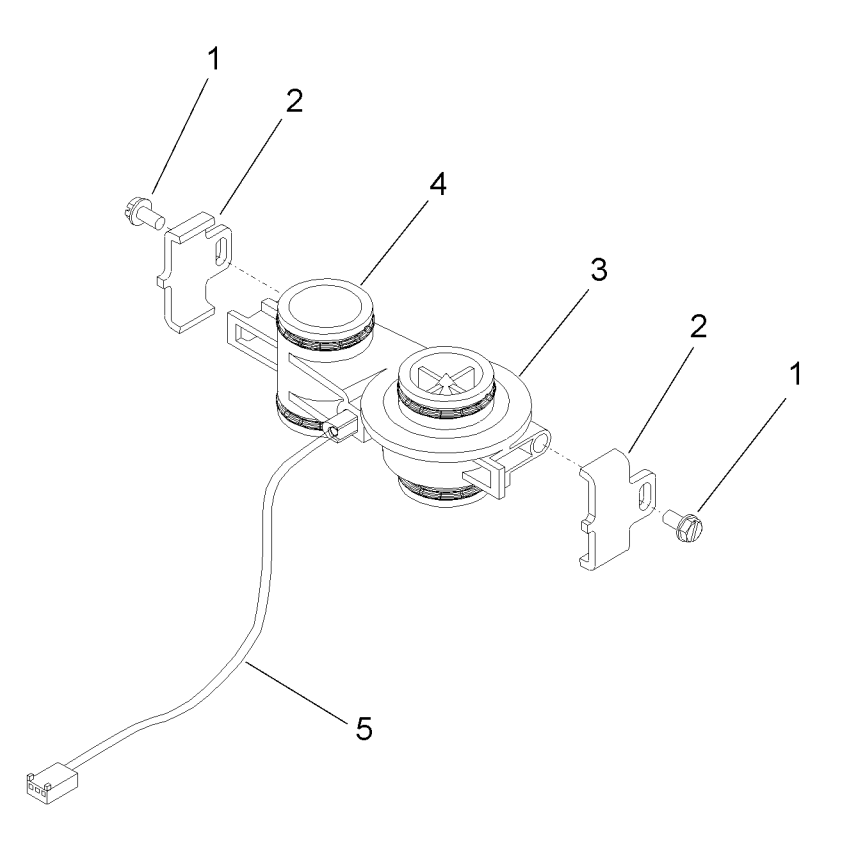

| Item No. | Quantity | Part No. | Description                       |
|----------|----------|----------|-----------------------------------|
| 1        |          | 13314    | Screw, Hex Washer, 8-18 x 5/8     |
| 2        | 2        | 19569    | Clip, Flow Meter                  |
| 3        | 1        | 19797    | Meter Body Assembly, 3/4" Turbine |
| 4        |          | 13305    | O-ring, 119                       |
| 5        | 1        | 19791-01 |                                   |
| 6        | 1        | 14613    | Flow Straightener (not shown)     |

# Bypass Valve Assembly (Plastic)

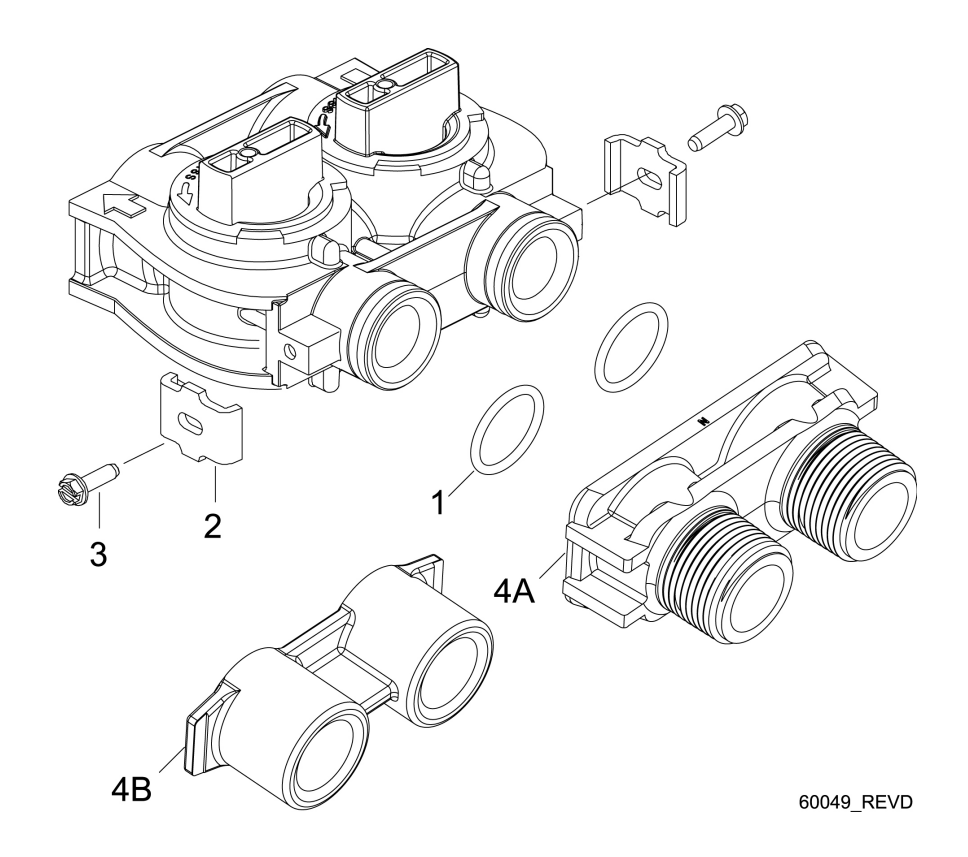

| Item No. | Quantity | Part No. | Description                        |
|----------|----------|----------|------------------------------------|
| 1        | 2        | 13305    | O-ring, -119                       |
| 2        | 2        | 13255    | Clip, Mounting                     |
| 3        | 2        | 13314    | Screw, Hex Washer Head, 8-18 x 5/8 |
| 4A       |          | 18706    | Yoke, Plastic, 1" NPT              |
|          |          | 18706-02 | Yoke, Plastic, 3/4" NPT            |
| 4B       |          | 13708    | Yoke, Brass, 3/4" NPT              |
|          |          | 13708NP  | Yoke, 3/4" NPT Nickel Plated       |
|          |          | 13398    | Yoke, Brass, 1" NPT                |
|          |          | 13398NP  | Yoke, 1" NPT Nickel Plated         |
|          |          |          | Yoke, 1 1/4" NPT                   |
|          |          | 40636-49 | Yoke, 1 1/4" Sweat                 |
|          |          |          |                                    |

# Bypass Valve Assembly (Metal)

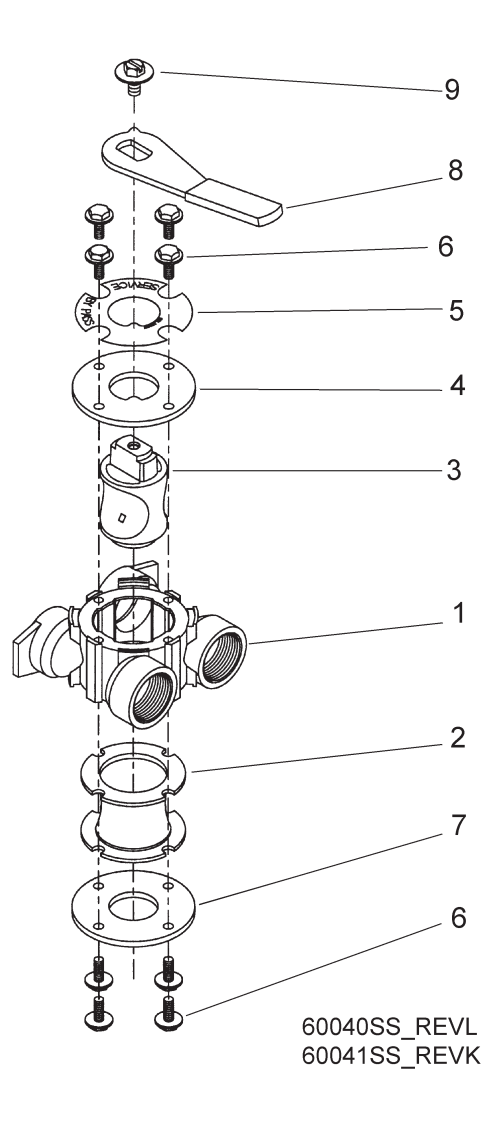

| Item No. | Quantity | Part No. | Description                           |
|----------|----------|----------|---------------------------------------|
| 1        | 1        | 17290    | bypass valve body, 3/4"               |
|          | 1        | 17290NP  | bypass valve body, 3/4" nickel plated |
|          | 1        | 13399    | bypass valve body, 1"                 |
|          | 1        | 13399NP  | bypass valve body, 1", nickel plated  |
| 2        | 1        | 11726    | seal, bypass                          |
| 3        | 1        | 11972    | plug, bypass                          |
| 4        | 1        | 11978    | side cover                            |
| 5        | 1        | 13604-01 | label                                 |
| 6        |          | 15727    | screw                                 |
| 7        |          | 11986    | side cover                            |
| 8        |          | 11979    | lever, bypass                         |
| 9        | 1        | 11989    | screw, hex head, 1/4-14               |

# 2300 Safety Brine Valve

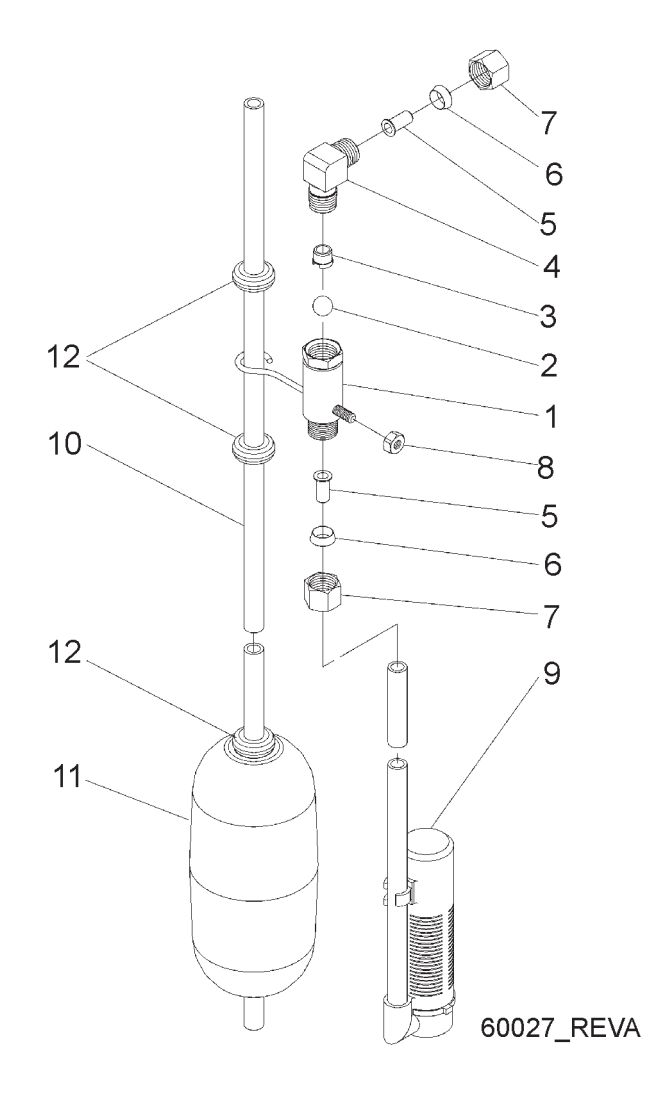

| Item No. | Quantity | Part No. | Description               |
|----------|----------|----------|---------------------------|
| 1        |          | 11942    | brine valve body 1/4" NPT |
| 2        | 1        | 10138    | ball, 3/8"                |
| 3        |          | 11566    | bull stop                 |
| 4        |          | 10328    | elbow, 1/4" x 1/4" T      |
| 5        | 2        | 10332    | insert, 3/8"              |
| 6        | 2        | 10330    | sleeve, 3/8"              |
| 7        | 2        | 10329    | tube nut, 3/8"            |
| 8        | 1        | 10186    | nut, hex, 10-32, nylon    |
| 9        |          | 60002    | #500 air check            |
| 10       |          | 10149    | float rod, 30"            |
| 11       |          | 10700    | float assembly, white     |
| 12       |          | 10150    | grommet                   |

# 2310 Safety Brine Valve

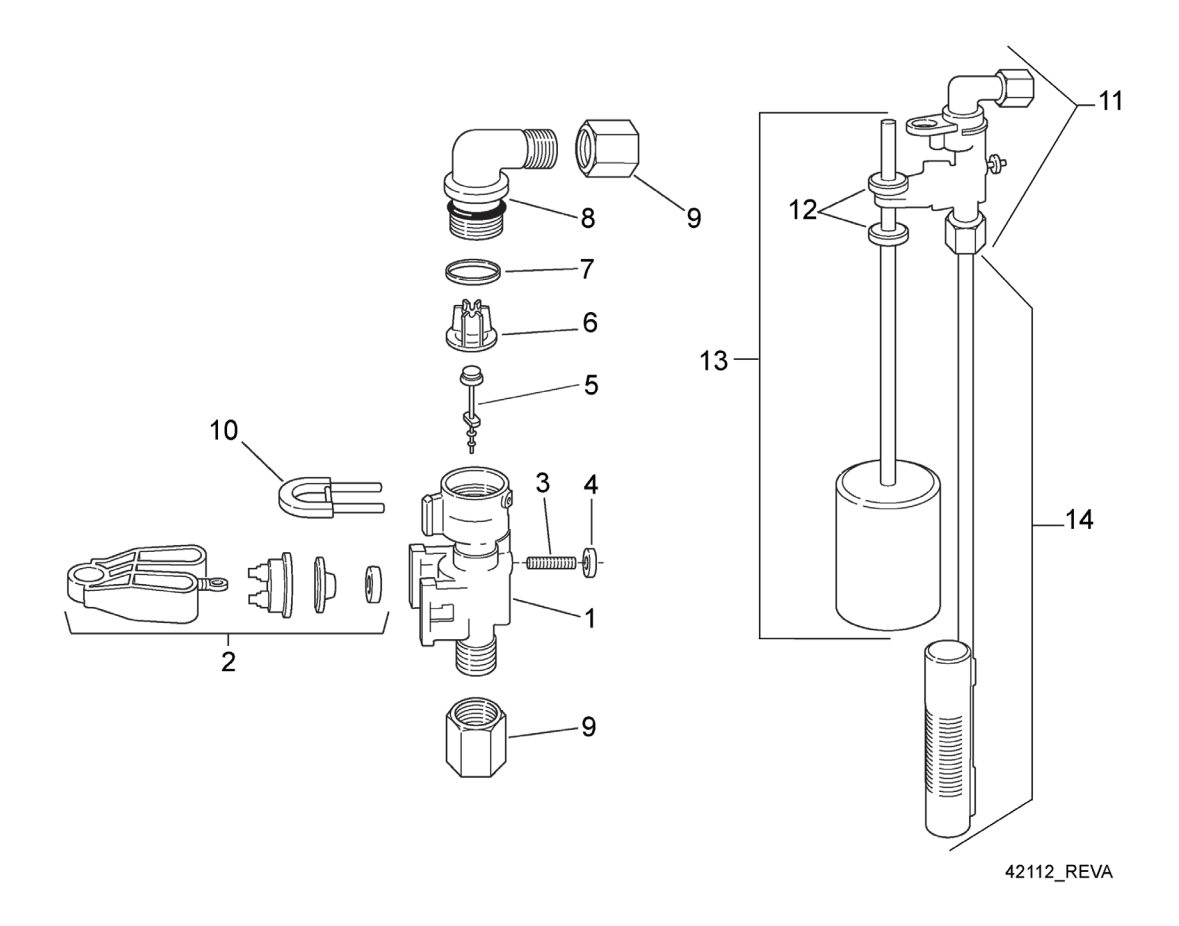

| Item No. | Quantity | Part No. | Description                                    |
|----------|----------|----------|------------------------------------------------|
| 1        |          | 19645    | safety brine valve body                        |
| 2        |          | 19803    | safety brine valve arm assembly                |
| 3        |          | 19804    | stud, 10-24                                    |
| 4        |          | 19805    | nut, 10-24                                     |
| 5        |          | 19652-01 | poppet and seal                                |
| 6        |          | 19649    | flow dispenser                                 |
| 7        |          | 11183    | o-ring, 017                                    |
| 8        |          | 19647    | elbow, safety brine valve                      |
| 9        |          | 19625    | nut assembly, 3/8                              |
| 10       |          | 18312    | retaining clip                                 |
| 11       |          | 60014    | safety brine valve, 2310 (includes items 1-10) |
| 12       | 2        | 10150    | grommet (included with item 13)                |
| 13       |          | 60068-30 | float assembly, 2310, w/30" rod                |
| 14       |          | 60002-34 | air check, #500, 34" long                      |

# Troubleshooting

| Problem                                   | Cause                                                                                                    | Correction                                                                                                    |
|-------------------------------------------|----------------------------------------------------------------------------------------------------|----------------------------------------------------------------------------------------------------|
| 1. Water conditioner fails to regenerate. | A. Electrical service to unit has been interrupted                                                                           | A. Assure permanent electrical service<br>(check fuse, plug, pull chain, or switch)                                     |
|                                           | B. Timer is defective.                                                                                                    | B. Replace timer.                                                                                                    |
|                                           | C. Power failure.                                                                                                    | C. Reset time of day.                                                                                                   |
| 2. Hard water.                            | A. By-pass valve is open.                                                                                                    | A. Close by-pass valve.                                                                                                 |
|                                           | B. No salt is in brine tank.                                                                                                 | B. Add salt to brine tank and maintain salt level above water level.                                                    |
|                                           | C. Injector screen plugged.                                                                                                  | C. Clean injector screen.                                                                                               |
|                                           | D. Insufficient water flowing into brine tank.                                                                               | D. Check brine tank fill time and clean brine line flow control if plugged.                                             |
|                                           | E. Hot water tank hardness.                                                                                                  | E. Repeated flushing of the hot water tank is required.                                                                 |
|                                           | F. Leak at distributor tube.                                                                                                 | F. Make sure distributor tube is not cracked. Check O-ring and tube pilot.                                              |
|                                           | G. Internal valve leak.                                                                                                    | G. Replace seals and spacers and/or piston.                                                                             |
| 3. Unit used too much salt.               | A. Improper salt setting.                                                                                                    | A. Check salt usage and salt setting.                                                                                   |
|                                           | B. Excessive water in brine tank.                                                                                            | B. See problem 7.                                                                                                    |
| 4. Loss of water pressure.                | A. Iron buildup in line to water conditioner.                                                                                | A. Clean line to water conditioner.                                                                                     |
|                                           | B. Iron buildup in water condi-<br>tioner.                                                                                   | B. Clean control and add mineral cleaner<br>to mineral bed. Increase frequency of<br>regeneration.                      |
|                                           | C. Inlet of control plugged due<br>to foreign material broken loose<br>from pipes by recent work done on<br>plumbing system. | C. Remove piston and clean control.                                                                                     |
| 5. Loss of mineral through drain line.    | A. Air in water system.                                                                                                    | A. Assure that well system has proper<br>air eliminator control. Check for dry well<br>condition.                       |
|                                           | B. Improperly sized drain line flow control.                                                                                 | B. Check for proper drain rate.                                                                                         |
| 6. Iron in conditioned water.             | A. Fouled mineral bed.                                                                                                    | A. Check backwash, brine draw, and<br>brine tank fill. Increase frequency of re-<br>generation. Increase backwash time. |
| 7. Excessive water in brine               | A. Plugged drain line flow control.                                                                                          | A. Clean flow control.                                                                                                  |
| tank.                                     | B. Plugged injector system.                                                                                                  | B. Clean injector and screen.                                                                                           |
|                                           | C. Timer not cycling.                                                                                                    | C. Replace timer.                                                                                                    |
|                                           | D. Foreign material in brine valve.                                                                                          | D. Replace brine valve seat and clean valve.                                                                            |
|                                           | E. Foreign material in brine line flow control.                                                                              | E. Clean brine line flow control.                                                                                       |

# Troubleshooting

| Problem                          | Cause                                       | Correction                                                                                                    |
|----------------------------------|---------------------------------------------|----------------------------------------------------------------------------------------------------|
| 8. Softener fails to draw brine. | A. Drain line flow control is plugged.      | A. Clean drain line flow control.                                                                                            |
|                                  | B. Injector is plugged.                     | B. Clean injector                                                                                                    |
|                                  | C. Injector screen plugged.                 | C. Clean screen.                                                                                                    |
|                                  | D. Line pressure is too low.                | D. Increase line pressure to 20 P.S.I.                                                                                       |
|                                  | E. Internal control leak                    | E. Change seals, spacers, and piston assembly.                                                                               |
|                                  | F. Service adapter did not cycle.           | F. Check drive motor and switches.                                                                                           |
| 9. Control cycles continuously.  | A. Misadjusted, broken, or shorted switch.  | A. Determine if switch or timer is faulty<br>and replace it, or replace complete<br>power head.                              |
| 10. Drain flows continuously.    | A. Valve is not programming cor-<br>rectly. | A. Check timer program and positioning<br>of control. Replace power head assem-<br>bly if not positioning properly.          |
|                                  | B. Foreign material in control.             | B. Remove power head assembly and inspect bore. Remove foreign material and check control in various regeneration positions. |
|                                  | C. Internal control leak.                   | C. Replace seals and piston assembly.                                                                                        |

# Troubleshooting

## **Error Codes**

| Error Code | Probable Cause                                                                                                    | Recover and Resetting                                                                                                    |
|------------|----------------------------------------------------------------------------------------------------|----------------------------------------------------------------------------------------------------|
| [Err 0]    | Drive motor is stalled                                                                                                    | Unplug the unit from the power source                                                                                                    |
| [Err 1]    | Drive motor is running continuously                                                                                                    | When power is restored to the unit, the Err _ display code clears. If the condition causing the error has not been resolved the Err _ code reappears in the four digit display. Do not attempt to troubleshoot this problem any further. |
| [Err 2]    | There have been more than 99<br>days since the last Regeneration.<br>If the Day of the Week mode of<br>regeneration is selected and days<br>since last regeneration exceeds 7<br>days. | Regeneration must occur for the unit to recover, the display to clear and the valve to function normally.                                                                                                    |
|            | <b>[7 5]</b> : There have been more<br>than 7 days since the last regen-<br>eration. All individual settings (d1,<br>d2, d3, d4, d5, d6, d7) are set to 0.                             | <b>[ 7 5 ]</b> : To recover from [Err2], the user<br>must initiate a regeneration or set at least one<br>individual day to 1.                                                                                                    |
| [Err 3]    | Control board memory failure.                                                                                                    | Perform a Master Reset. If the error returns,<br>do not attempt to troubleshoot this problem<br>any further.                                                                                                    |

Note: Error codes appear on the In Service display.

## Error Display Example

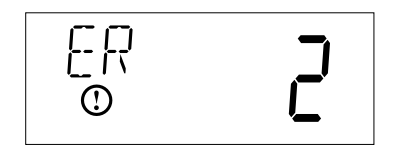

NOTE: Unit will flash when an error exists.

| Single Backwash Positions<br>Black Cycle Cam<br>(Part Number 17438) | Double Backwash Positions<br>Blue Cycle Cam<br>(Part Number 40609) |
|---------------------------------------------------------------------|--------------------------------------------------------------------|
| Service Position                                                    | Service Position                                                   |
| 1. Backwash Position                                                | 1. First Backwash Position                                         |
| 2. Brine/Slow Rinse Position                                        | 2. Brine/Slow Rinse Position                                       |
| 3. Rapid Rinse Position                                             | 3. Second Backwash Position                                        |
| 4. Brine Tank Fill Position                                         | 4. Rapid Rinse Position                                            |
| Service Position                                                    | 5. Brine Tank Fill Position                                        |
|                                                                     | Service Position                                                   |

## **Service Position**

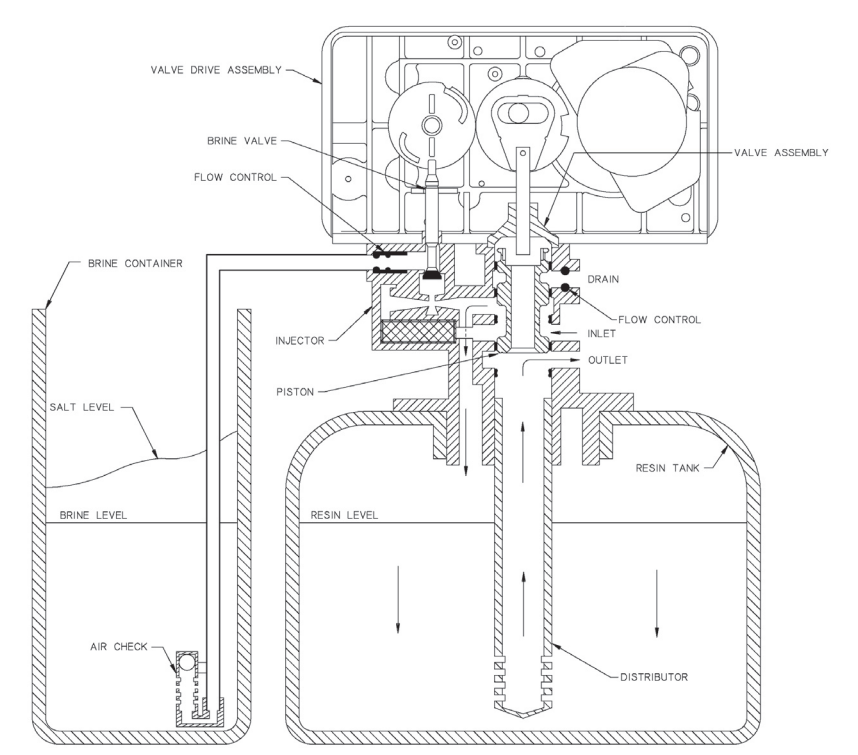

## **Backwash Position**

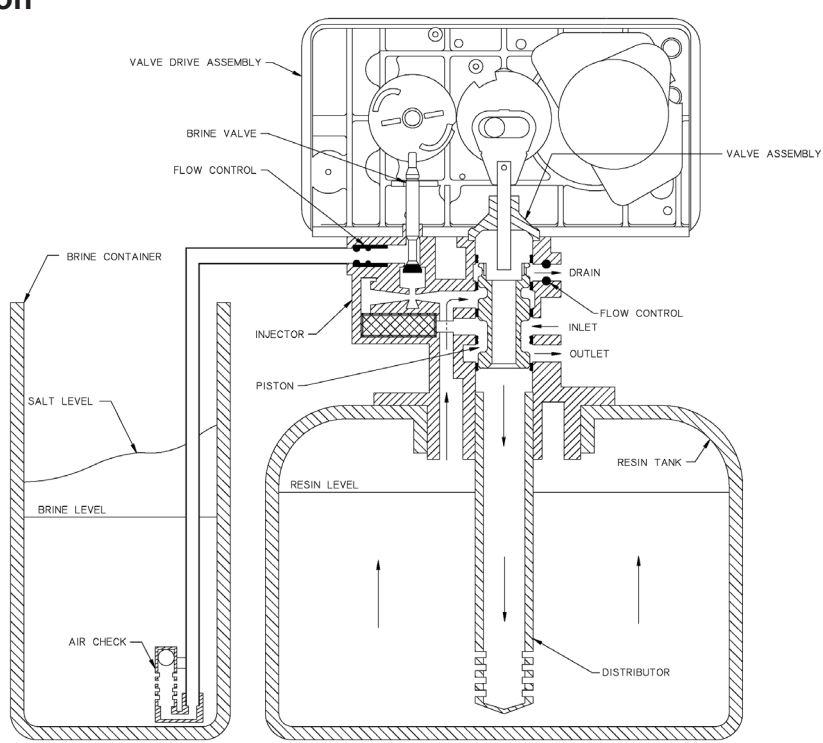

## **Brine/Slow Rinse Position**

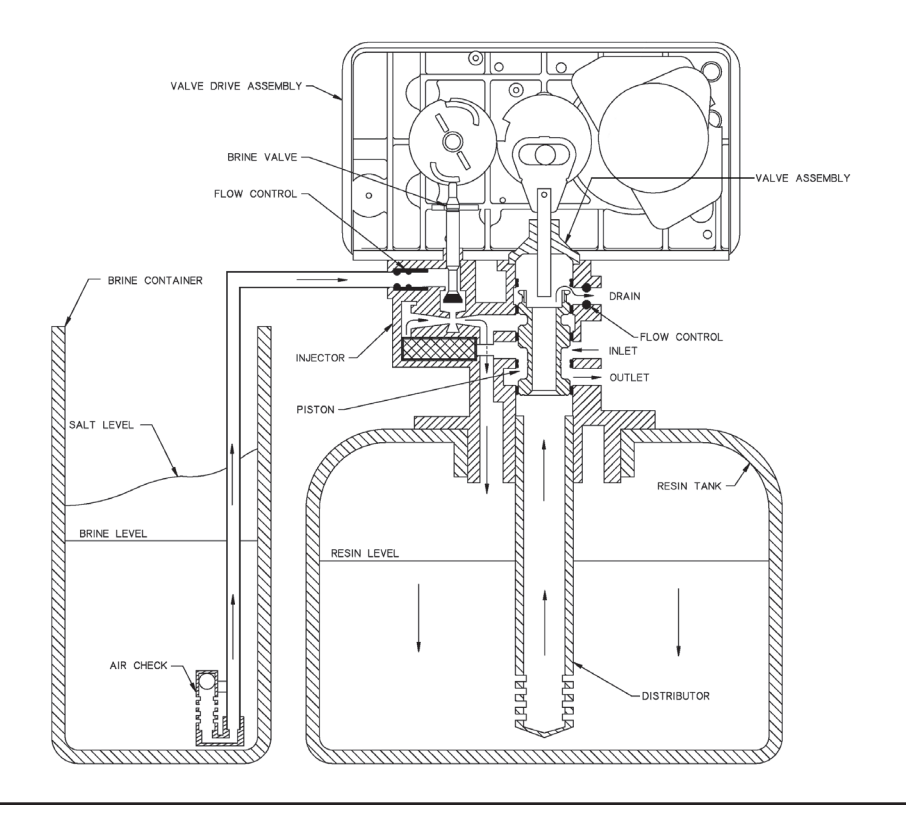

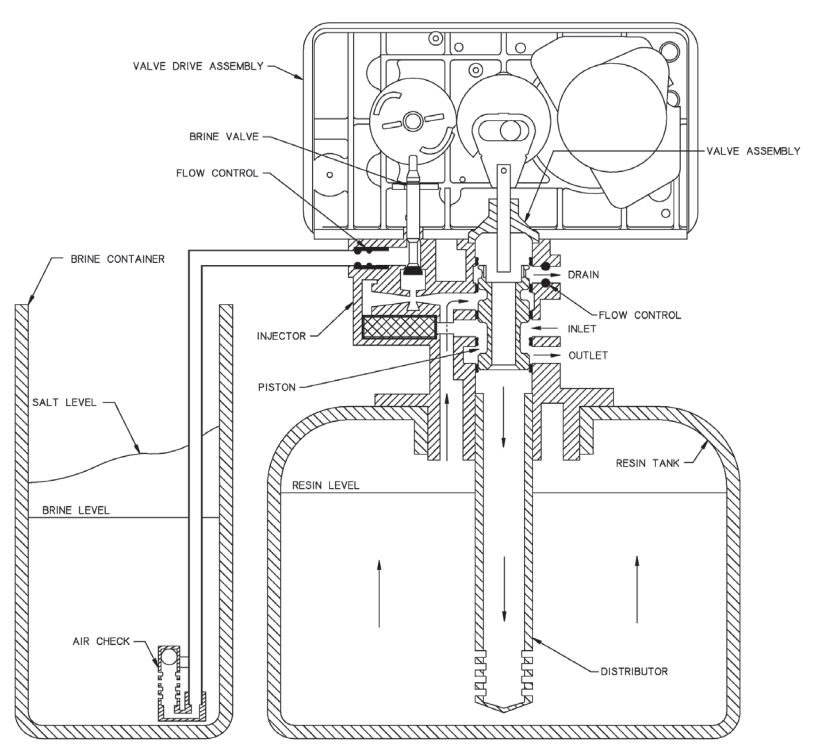

## Second Backwash Position (Double Backwash Units Only)

## **Rapid Rinse Position**

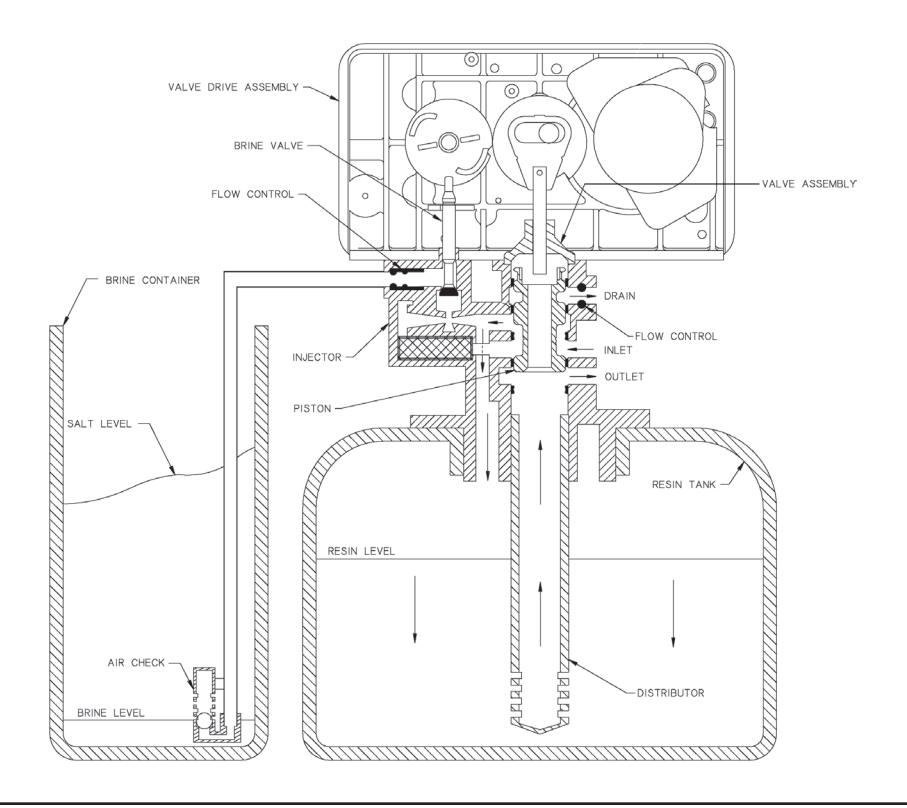

## **Brine Tank Fill Position**

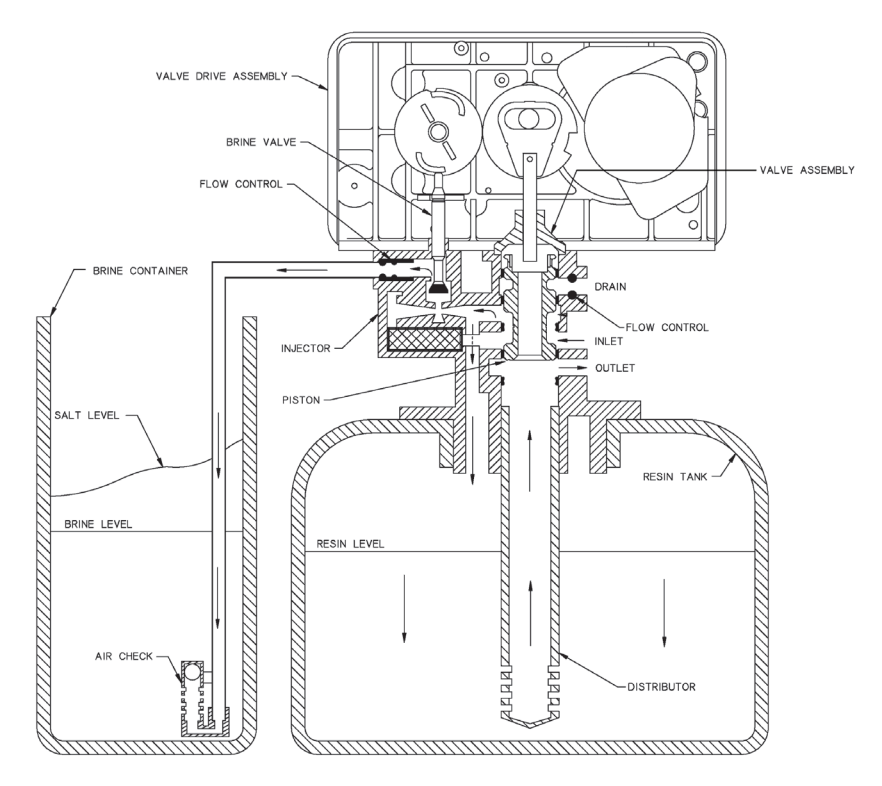

# Wiring Diagram

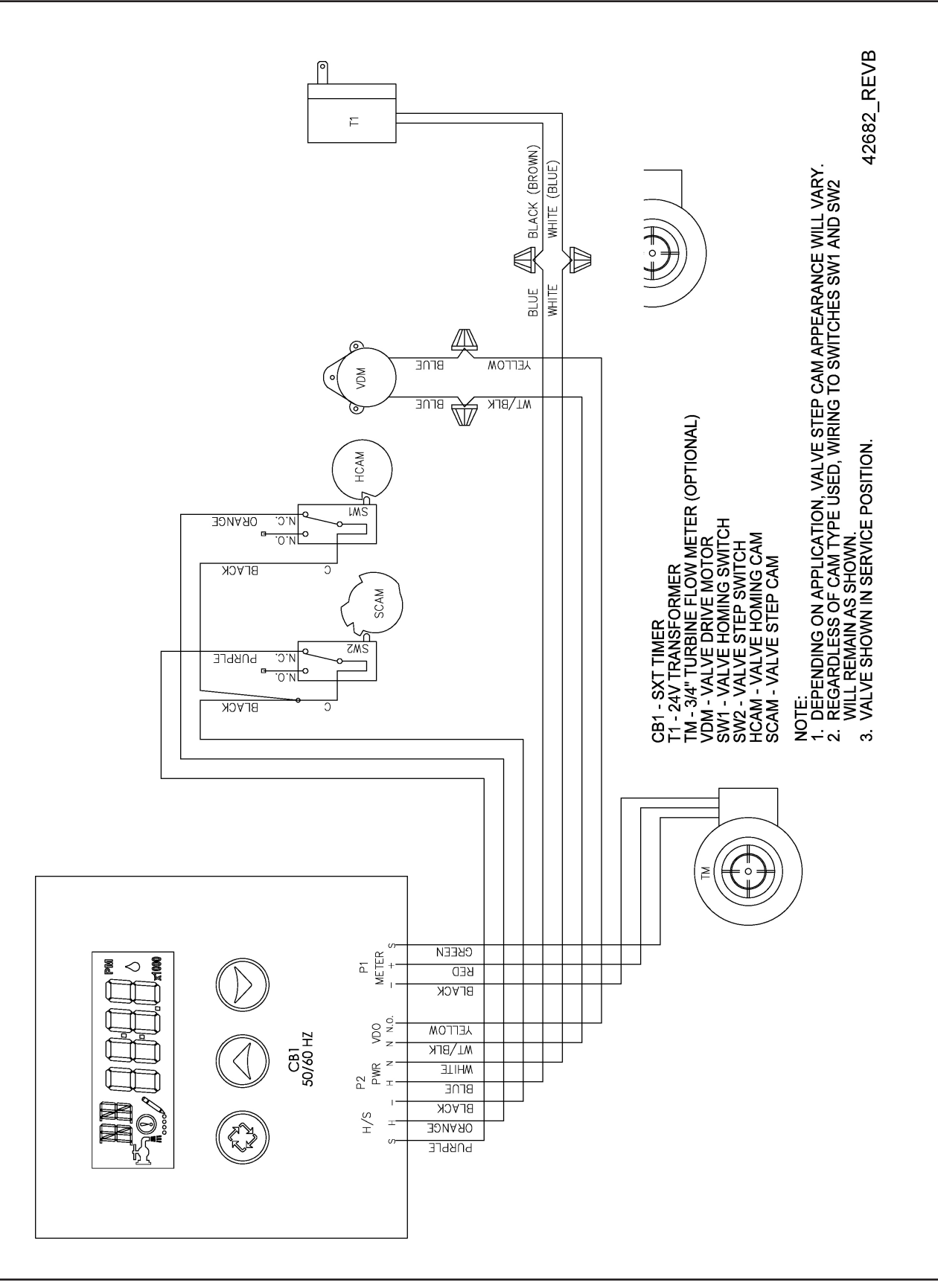

### **Replacing Brine Valve, Injectors and Screen**

1. Turn off water supply to conditioner:

If the conditioner installation has a "three valve" bypass system, first open the valve in the bypass line, then close the valves at the conditioner inlet and outlet. If the conditioner has an integral bypass valve, put it in the Bypass position. If there is only a shut-off valve near the conditioner inlet, close it.

- 2. Relieve water pressure in the conditioner by stepping the control into the Backwash position momentarily. Return the control to the In Service position.
- 3. Unplug electrical cord from outlet.
- 4. Disconnect brine tube and drain line connections at the injector body.
- 5. Remove the two injector body mounting screws. The injector and brine module can now be removed from the control valve. Remove and discard brine body o-rings.

### **Brine Valve Replacement**

- 1. Pull brine valve from injector body. Also remove and discard o-ring at bottom of brine valve hole.
- 2. Apply silicone lubricant to new o-ring and reinstall at bottom of brine valve hole.
- 3. Apply silicone lubricant to o-ring on new valve assembly and press into brine valve hole. Be sure shoulder on bushing is flush with injector body.

#### Injectors/Screen Replacement

- 1. Remove injector cap and screen, discard o-ring. Unscrew injector nozzle and throat from injector body.
- 2. Screw in new injector throat and nozzle, be sure they are sealed tightly. Install a new screen.
- 3. Apply silicone lubricant to new o-ring and install around oval extension on injector cap.
- 4. Apply silicone lubricant to three new o-rings and install over three bosses on injector body.
- 5. Insert screws thorough injector cap and injector. Place this assembly thorough hole in timer housing and into mating holes in the valve body. Tighten screws.
- 6. Reconnect brine tube and drain line.
- 7. Return bypass or inlet valve to normal In Service position. Water pressure automatically builds in the conditioner.

#### NOTE: Be sure to shut off any bypass line.

- 8. Check for leaks at all seal areas. Check drain seal with the control in the Backwash position.
- 9. Plug electrical cord into outlet.
- 10. Set Time Of Day and cycle the control valve manually to assure proper function. Make sure control valve is returned to the In Service position.
- 11. Be sure there is enough salt in the brine tank.
- 12. Start regeneration cycle manually if water is hard.

## Service Instructions

## Timer Replacement

To replace timer refer to Replacing Brine Valve, Injectors and Screen, steps 1–3.

- 1. Remove the control valve back cover. Remove the control valve front cover. Disconnect the meter dome signal wire from the front cover and feed it back through the control.
- 2. Remove screw and washer at drive yoke. Remove timer mounting screws. The entire timer assembly then lifts off easily.
- 3. Put new timer on top of valve. Be sure drive pin on main gear engages slot in drive yoke.
- 4. Replace timer mounting screws. Replace screw and washer at drive yoke. Replace meter signal wire.
- 5. Return bypass or inlet valve to normal In Service position. Water pressure automatically builds in the conditioner.

#### NOTE: Be sure to shut off any bypass line.

- 6. Replace the control valve back cover.
- 7. Follow Injectors/Screen Replacement, steps 9–12.

### **Piston Assembly Replacement**

To replace piston assembly refer to Replacing Brine Valve, Injectors and Screen, steps 1-3.

- 1. Remove the control valve back cover. Remove the control valve front cover. Disconnect the meter dome signal wire from the front cover and feed it back through the control.
- 2. Remove screw and washer at drive yoke. Remove timer mounting screws. The entire timer assembly will now lift off easily. Remove end plug retainer plate.
- 3. Pull upward on end of piston yoke until assembly is out of valve.
- 4. Inspect the inside of the valve to make sure that all spacers and seals are in place, and that there is no foreign matter that would interfere with the valve operation.
- 5. Take new piston assembly as furnished and push piston into valve by means of the end plug. Twist yoke carefully in a clockwise direction to properly align it with drive gear. Replace end plug retainer plate.
- 6. Place timer on top of valve. Be sure drive pin on main gear engages slot in drive yoke.
- 7. Replace timer mounting screws. Replace screw and washer at drive yoke.
- 8. Return bypass or inlet valve to normal In Service position. Water pressure automatically builds in the conditioner.

#### NOTE: Be sure to shut off any bypass line.

- 9. Replace the control valve back cover.
- 10. Follow Injectors/Screen Replacement, steps 9-12.

## Service Instructions

### **Seal and Spacer Replacement**

To replace seals and spacers, refer to Replacing Brine Valve, Injectors and Screen, steps 1–3.

- 1. Remove the control valve back cover. Remove the control valve front cover. Disconnect the meter dome signal wire from the front cover and feed it back through the control.
- 2. Remove screw and washer at drive yoke. Remove timer mounting screws. The entire timer assembly will now lift off easily. Remove end plug retainer plate.
- 3. Pull upward on end of piston rod yoke until assembly is out of valve. Remove and replace seals and spacers.
- 4. Take piston assembly and push piston into valve by means of the end plug. Twist yoke carefully in a clockwise direction to properly align it with drive gear. Replace end plug retainer plate.
- 5. Place timer on top of valve. Be sure drive pin on main gear engages slot in drive yoke.
- 6. Replace timer mounting screws. Replace screw and washer at drive yoke.
- 7. Return bypass or inlet valve to normal In Service position. Water pressure automatically builds in the conditioner.

#### NOTE: Be sure to shut off any bypass line.

- 8. Replace the control valve back cover.
- 9. Follow Injectors/Screen Replacement, steps 9-12.

#### **Meter Replacement**

To replace meter refer to Replacing Brine Valve, Injectors and Screen, steps 1–3.

- 1. Remove two screws and clips at bypass valve or yoke. Pull resin tank away from plumbing connections.
- 2. Pull meter module out of control valve.
- 3. Remove signal wire from meter module, (snap tab on end opposite wire cable).
- 4. Apply silicone lubricant to four new o-rings and assemble to four ports on new meter module.
- 5. Install signal wire into new meter module.
- 6. Assemble meter to control valve. Note, meter portion of module must be assembled at valve outlet.
- 7. Push resin tank back to the plumbing connections and engage meter ports with bypass valve or yoke.
- 8. Attach two clips and screws at bypass valve or yoke. Be sure clip legs are firmly engaged with lugs.
- 9. Return bypass or inlet valve to normal In Service position. Water pressure automatically builds in the conditioner.

#### NOTE: Be sure to shut off any bypass line.

- 10. Check for leaks at all seal areas.
- 11. Follow Injectors/Screen Replacement, steps 9–12.

## Service Assemblies

#### Air Check

60002-34 ..... air check #500 34"

#### Brine Line Flow Controls

60022-12 ...... BLFC .125 gpm 60022-25 ..... BLFC .25 gpm 60022-50 ..... BLFC .50 gpm 60022-100 ..... BLFC 1.0 gpm

#### **Brine Line Flow Control Washers**

17307..... washer flow .125 GPM 12094..... washer flow .25 GPM 12095.... washer flow .50 GPM 12097.... washer flow 1.0 GPM

#### **Brine Valve Assembly**

60032..... brine valve

#### **Bypasses**

| 60040   | bypass, | 3/4", brass   |
|---------|---------|---------------|
| 60040NP | bypass, | 3/4", nickel  |
| 60041   | bypass, | 1", brass     |
| 60041NP | bypass, | 1", nickel    |
| 60049   | bypass, | plastic, 3/4" |
|         |         |               |

#### **Drain Line Flow Control Washers**

| 19151 | washer flow 1.0 GPM |
|-------|---------------------|
| 12085 | washer flow 1.2 GPM |
| 12086 | washer flow 1.5 GPM |
| 12087 | washer flow 2.0 GPM |
| 12088 | washer flow 2.4 GPM |
| 12089 | washer flow 3.0 GPM |
| 12090 | washer flow 3.5 GPM |
| 12091 | washer flow 4.0 GPM |
| 12092 | washer flow 5.0 GPM |

#### Floats

| 60068-30 | <br>float | assy | 2310 | w/30  | " rod |
|----------|-----------|------|------|-------|-------|
| 60028-30 | <br>float | assy | 2300 | 30" \ | white |

#### **Front Panels**

| 61672-0201 | 5600SXT front panel assembly, |
|------------|-------------------------------|
|            | square, black                 |
| 61673-0201 | 5600SXT front panel assembly, |
|            | curved, black                 |

#### Injector

60084-XXXX.... injector, module assembly (Specify ..... injector number, DLFC size, ..... BLFC size) Injector # DLFC # **BLFC** # Red #0 ...... 00 ..... Blank ..... 0 ...... Blank ..... 0 White #1 ....01 .....1.2 .......1 .....0.25......1 Blue #2 ..... 02 ..... 1.5 ...... 2 ..... 0.50 ...... 2 Yellow #3...03.....2.0........3......1.00......3 Green #4....04 .....2.4 ......4 ......4.0 ......7 ......5.0 ......8 .....7.0 ......9

#### Meter

60626..... 5600SXT meter assembly

#### **Piston Assembly**

60102-71 ...... 5600SXT piston assembly, downflow

#### Safety Brine Valves

60027-FFA...... safety brine valve body 2300 fitting facing arm 60027-FFS...... safety brine valve body 2300 fitting facing stud 60014...... safety brine valve assy 2310

#### Seal & Spacer Kits

60125..... 5600SXT seal and spacer kit 60125-20 ...... seal & spacer kit, top

#### Yokes

| 13708-40 yoke 1" sweat                 |
|----------------------------------------|
| 13708-45 yoke 3/4" sweat               |
| 18706 yoke 1" NPT plastic              |
| 18706-02 yoke, 3/4" NPT plastic        |
| 19275 yoke angle 90 deg 3/4" NPT       |
| 19275-45 yoke angle 90 deg 3/4 sweat   |
| 19620-01 yoke assy 3/4" r/angle 90 deg |
| w/o-rings clips and screws             |
| 40636 yoke 1 1/4" NPT                  |
| 40636-49 yoke 1 1/4" sweat             |
| 41026-01 yoke 1" NPT cast machined SS  |
| 41027-01 yoke 3/4" NPT cast machined   |